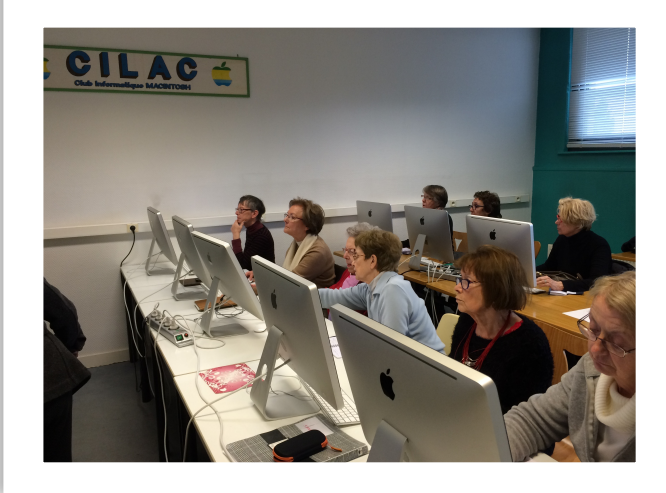

ATELIER RAPIDE DU CILAC. S'INSCRIRE SUR FACEBOOK DE FAÇON CONFIDENTIELLE DEPUIS UN MAC.

# RÉSUMÉ

L'objectif est de découvrir, rapidement, comment s'inscrire sur Facebook pour se connecter au Cilac sur Facebook depuis un Mac, en donnant un minimum d'informations.

Yves Cornil.

Document référencé sous la fiche pratique 50.

http://www.cornil.com/abm/FP50-facebook.pdf

# Table des matières.

| Coup d'oeil rapide à Facebook.                                                                                                    |
|----------------------------------------------------------------------------------------------------|
| Objectifs de ce document                                                                                                    |
| Inscription à Facebook.       4         Réception d'un message vous invitant à visiter le site Facebook du Cilac.       4         Inscription à Facebook.       5         Entrez le code de sécurité qui a été envoyé par Facebook à votre adresse de messagerie électro-<br>nique.       7                                                                                                    |
| Inque                                                                                                    |
| Utiliser rapidement Facebook depuis le Mac13                                                                                                    |
| Survol rapide du fonctionnement de Facebook.       14         Aimer un article.       14         Qui aime?       14         Qui m'aime me suive.       15         Qui a vu la publication?       16         Qui est qui?       16                                                                                                    |
| En informatique la curiosité<br>n'est pas un vilain défaut17                                                                                                    |
| Du côté des administrateurs sur le Mac.       18         Validation de la demande d'inscription comme membre Facebook par un administrateur.       18         Demande envoyée par notification aux administrateurs.       19         Processus détaillé de la validation comme membre.       20         Devoirs et droits des membres et des administrateurs.       22         Quelques droits des administrateurs.       22         - Suppression d'un commentaire.       22         - Suppression d'un utilisateur.       23         - Suppression d'une publication.       23         Devoirs des membres.       24 |
| Confidentialité.25Que peut-on savoir sur Yves Cilac?25Paramétrages de la confidentialité.28                                                                                                    |
| Pour en savoir plus.       31         Vous voulez en savoir encore plus?       31         Inscription sur Facebook depuis un iPad.       31         Tout (ou presque) sur Facebook.       31         Sans oublier les ateliers à thèmes ou les ateliers libres ou les ateliers libres individuels du Cilac.       31                                                                                                    |

# Coup d'oeil rapide à Facebook.

# Présentation très rapide de Facebook.

Facebook est un réseau social où vous pourrez :

- publier vos humeurs (bonnes ou très bonnes) sous forme de textes, photos, vidéos;
- partager des extraits de sites Internet;
- communiquer avec vos amis (au sens large).

Le cadre d'échanges pourra être :

votre cercle familial;

- vos anciens collègues de travail, d'associations, etc.
- les groupes que vous suivez (ouverts, fermés, secrets, communautaires);
- le cercle *très large* des amis Facebook.

Facebook est un réseau social où :

- vous pourrez envoyer et recevoir des invitations pour devenir amis Facebook.
- En acceptant ou en refusant des invitations.
- Vous pourrez régler le niveau d'informations et de confidentialité sur vous et sur vos publications.
- Vous pourrez commenter vos diverses publications ainsi que celles de vos amis Facebook.

### **Objectifs de ce document.**

Vous pouvez vous inscrire sur Facebook et ne pas participer, mais profiter des publications des Internautes et en donnant un minimum d'informations vous concernant. C'est l'objectif de ce document pour vous connecter aux publications du Cilac sur Facebook depuis un Mac.

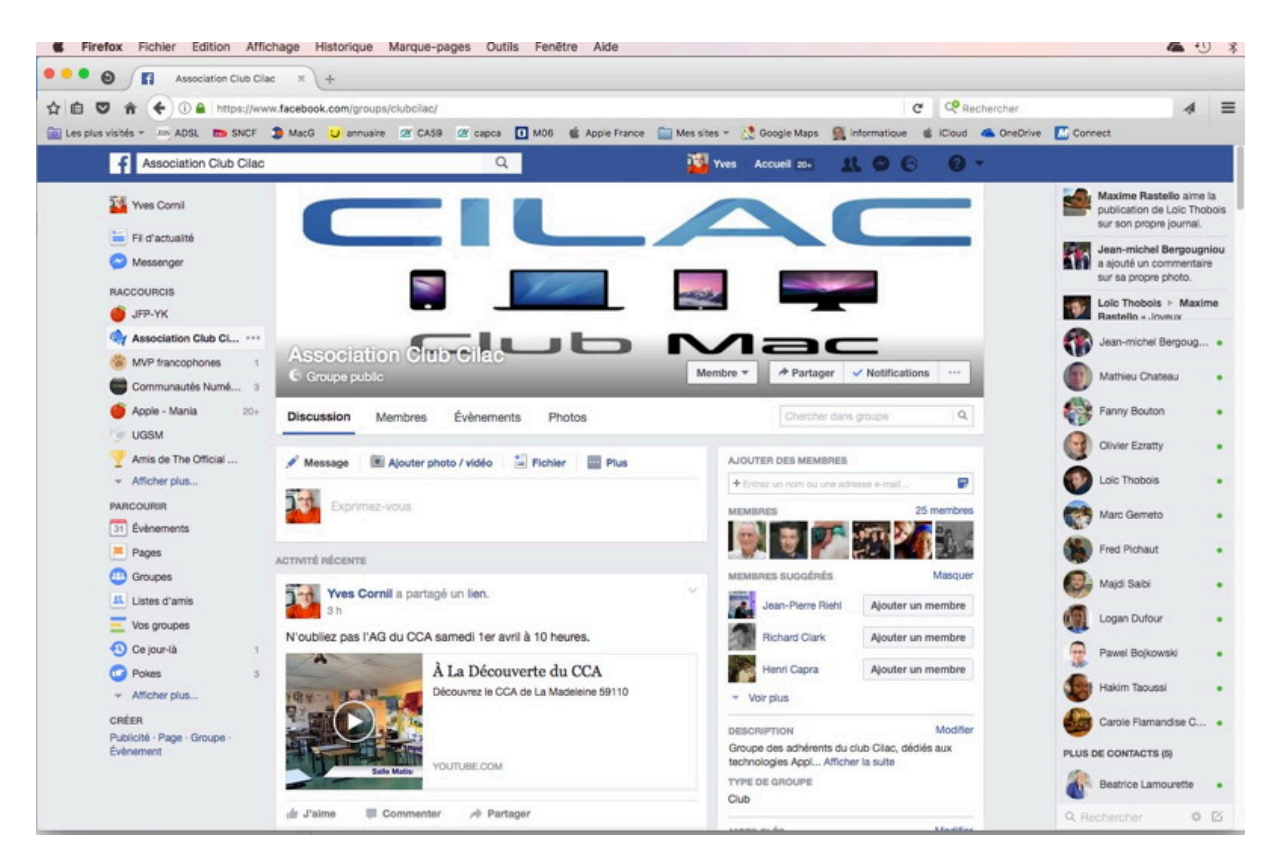

# www.facebook.com/groups/clubcilac/

### Réception d'un message vous invitant à visiter le site Facebook du Cilac.

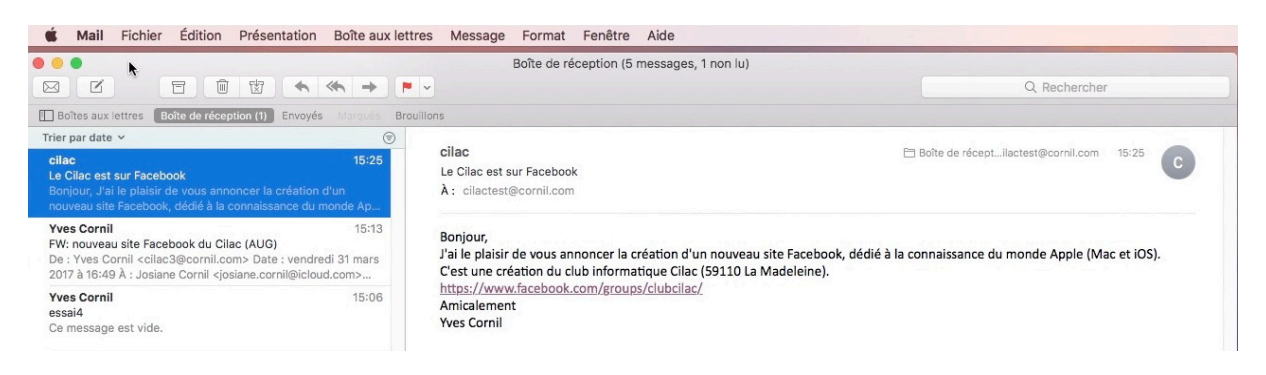

J'ai envoyé un message à un correspondant pour découvrir le site Facebook du Cilac.

| Revenir à Mail            |                   |                   |                 | 16:5               | 1                    |               |                |         |             | 82 % 🔳  |
|---------------------------|-------------------|-------------------|-----------------|--------------------|----------------------|---------------|----------------|---------|-------------|---------|
| $\langle \rangle$         | m                 |                   |                 | a faceboo          | k.com                |               |                | C       | Ô +         |         |
| ww.airt Les mar           | rc Picard 74 r    | puce hum          | Tajine d'ag     | Recette de         | Josiane C            | www.airbn     | Apéritif lé    | Fa      | avoris 📀    | Se conn |
| dia.<br>Nonescontrational |                   |                   |                 |                    |                      |               |                |         |             |         |
| faceb                     | ook 🔤             | cription          |                 |                    |                      |               |                |         |             |         |
|                           |                   |                   |                 |                    |                      |               |                |         |             |         |
|                           |                   |                   |                 |                    |                      |               |                |         |             |         |
|                           |                   |                   |                 |                    |                      |               |                | _       |             |         |
|                           | 6                 | Vous devez v      | ous connecter   | pour continuer.    |                      |               |                |         |             |         |
|                           |                   |                   |                 |                    |                      |               |                |         |             |         |
|                           |                   |                   | 6.              |                    | Freebook             |               |                |         |             |         |
|                           |                   |                   | Se              | connectera         | а гасероок           |               |                |         |             |         |
|                           |                   |                   | Adresse e       | -mail ou numér     | o de tél.            |               |                |         |             |         |
|                           |                   |                   | Mot do po       |                    |                      |               |                |         |             |         |
|                           |                   |                   | Mot de pa       | 1550               |                      | _             |                |         |             |         |
|                           |                   |                   |                 | Connex             | ion                  |               |                |         |             |         |
|                           |                   |                   | Informations de | e compte oubliées  | ? · S'inscrire sur F | acebook       |                |         |             |         |
|                           |                   |                   |                 |                    |                      |               |                |         |             |         |
|                           |                   |                   |                 |                    |                      |               |                |         |             |         |
|                           |                   |                   |                 |                    |                      |               |                |         |             |         |
|                           |                   |                   |                 |                    |                      |               |                |         |             |         |
| Français (France)         | English (US) Espa | Nol Türkçe Portug | ية (Portugal)   | Italiano De العربي | utsch हिन्दी 中文(     | 简体)日本語 +      |                |         |             |         |
| Inscription Conr          | nexion Me         | ssenger           | Facebook Lite   | Mobile             | Retrouver des ami    | s Personnes   | Pages          |         | Lieux       | Jeux    |
| Célébrités Mark           | ketplace Gro      | upes              | Moments         | Instagram          | À propos             | Créer une pub | licité Créer u | ne Page | Développeur | s Empl  |

*Pour voir le site Facebook il faut se connecter avec son identifiant ou s'inscrire à Facebook. Pour vous inscrire, cliquez sur inscription.* 

| Revenir à Mail    |                  |                    | 15:49                         |                    |                   | 🕆 98 % 💻         |
|-------------------|------------------|--------------------|-------------------------------|--------------------|-------------------|------------------|
| $\langle \rangle$ | μ                |                    | facebook.com                  |                    | ¢                 | Û + D            |
| www.airbnb.fr/roo | Les marchés hebd | Picard 74 rue du M | puce humain - Rec             | Tajine d'agneau au | Recette de Salade | 💿 Se connecter à |
|                   |                  | Politic            | que d'utilisation des cookie: | <u>s</u> .         |                   |                  |
|                   |                  | Politic            | que d'utilisation des cookie: | <u>s</u> .         |                   |                  |

4 Les ateliers rapides du Cilac.

# Inscription à Facebook.

|                   |                  |                                                                                                    | 15:50                                                                                                    |                    | ¢                 | ° 97%■<br>↑ + ↑        |
|-------------------|------------------|----------------------------------------------------------------------------------------------------|----------------------------------------------------------------------------------------------------|--------------------|-------------------|------------------------|
| www.airbnb.fr/roo | Les marchés hebd | Picard 74 rue du M                                                                                                    | puce humain - Rec                                                                                                    | Tajine d'agneau au | Recette de Salade | Inscrivez-vous         |
| facebo            | ok               |                                                                                                    |                                                                                                    |                    | Se connecte       | r à un compte existant |
|                   |                  | Inscript                                                                                                    | ion                                                                                                    |                    |                   |                        |
|                   |                  | C'est gratuit (e                                                                                                    | et ça le restera te                                                                                                    | oujours).          |                   |                        |
|                   |                  | Prénom                                                                                                    | Nom de                                                                                                    | famille            |                   |                        |
|                   |                  | Numéro de mob                                                                                                    | ile ou e-mail                                                                                                    |                    |                   |                        |
|                   |                  | Nouveau mot de                                                                                                    | e passe                                                                                                    |                    |                   |                        |
|                   |                  | Date de naissanc                                                                                                    | e<br>Année Pourquoi india<br>naissance ?                                                                                                    | quer ma date de    |                   |                        |
|                   |                  | ○ Femme ○ H                                                                                                    | lomme                                                                                                    |                    |                   |                        |
|                   |                  | En cliquant sur Inscription,<br>indiquez que vous avez lu i<br>données, y compris notre l<br>pourrez recevoir des notific<br>Facebook et pouvez vous c | vous acceptez nos Condition:<br>notre Politique d'utilisation des<br>Jtilisation des cookies. Vous<br>cations par texto de la part de<br>Jésabonner à tout moment. | s et<br>s          |                   |                        |
|                   |                  | Inscriptio                                                                                                    | n                                                                                                    |                    |                   |                        |
|                   |                  |                                                                                                    |                                                                                                    |                    |                   |                        |

Entrez les informations d'identification.

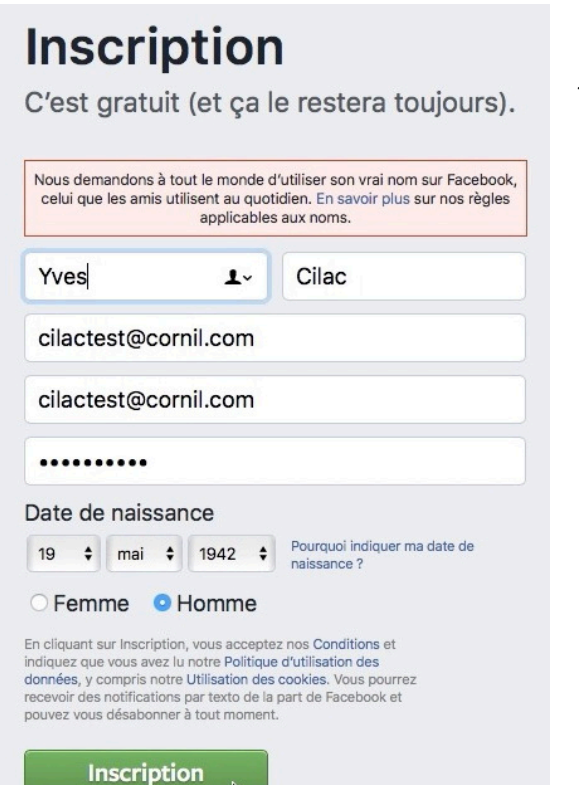

Pour les tests, et bien que cela soit contraire aux règles d'utilisations de Facebook je n'ai pas rentré mon véritable nom, j'ai mis Yves Cilac.

Par contre j'ai mis une adresse de messagerie existante qui servira pour la vérification lors de la création du compte; plus tard j'ai indiqué que j'avais créé le compte à des fins de tests

*Pour bénéficier de tous les services de Facebook il faut donner une date adéquate (aucun problème pour les adhérents du Cilac).* 

5

Cliquez sur Inscription.

Nous demandons à tout le monde d'utiliser son vrai nom sur Facebook, celui que les amis utilisent au quotidien. En savoir plus sur nos règles applicables aux noms.

Utilisez votre vrai nom.

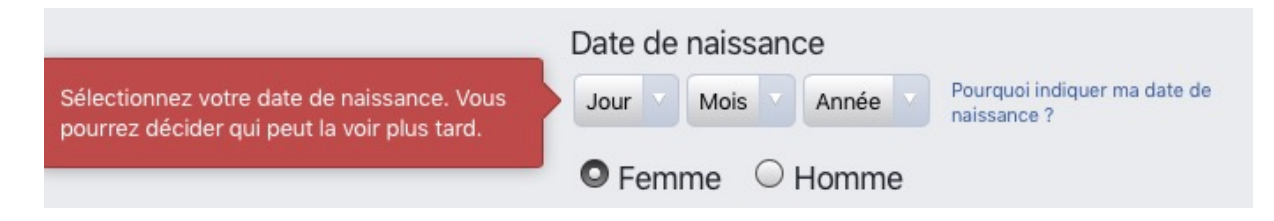

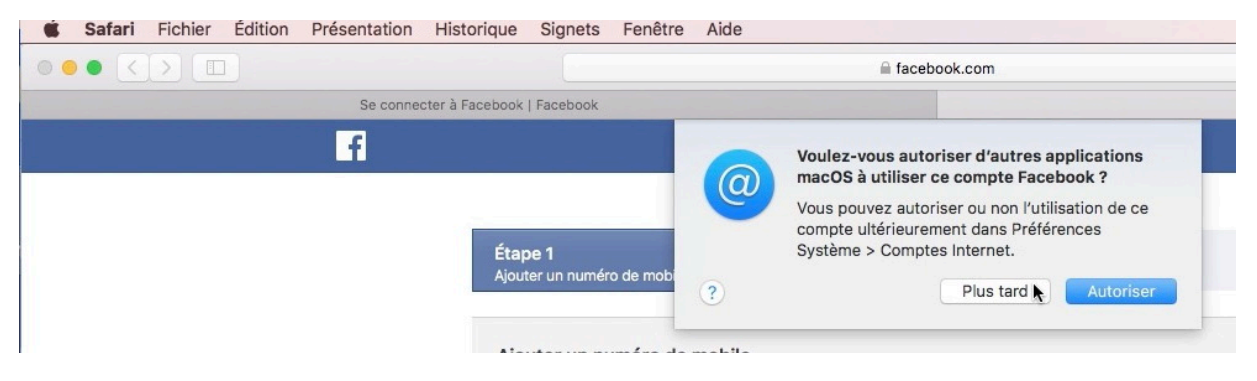

Autorisez plus tard d'autres applications à utiliser Facebook.

| jouter un numéro de mo  | bile                                                                                              |                      |
|-------------------------|---------------------------------------------------------------------------------------------------|----------------------|
| \jouter un numéro       | de mobile                                                                                         |                      |
| Indicatif du p          | Ajouter un numéro de mobile                                                                       | ×                    |
| Confirmer le numér      | Les personnes qui suivent cette étape peuvent récupérer plus<br>facilement un mot de passe perdu. |                      |
| a confirmation de votre |                                                                                                   | in, de retrouver des |

Ne donnez pas de numéro de téléphone, ignorez cette étape.

Le nom réel est important; en tant qu'administrateur je n'accepterai pas les fausses identités (une exception a été faite pour Yves Cilac, mais à fin de test).

### Entrez le code de sécurité qui a été envoyé par Facebook à votre adresse de messagerie électronique.

| Yves, accédez à cilactest@cornil.com po<br>d'inscription. | ur terminer le processus | Renvoye | r le messaç | ge Entrer le code ·<br>mail | Changer d'a | dresse | е-  |
|-----------------------------------------------------------|--------------------------|---------|-------------|-----------------------------|-------------|--------|-----|
| Retrouver des amis                                        | Q                        | Vves    | Accueil     | Retrouver des amis          | * 0         | 0      | 0 - |

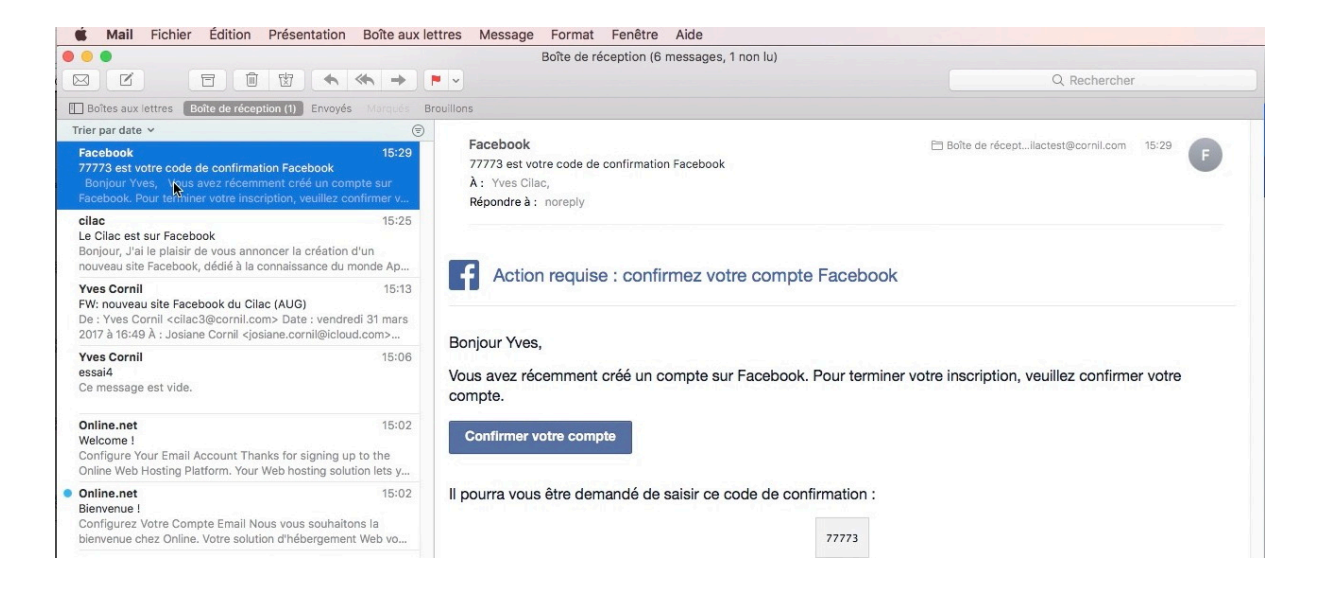

| Yves, accédez à ci d'inscription.                                                                                                    |                                                                                                    |                                                                                                    |                                                                                     | age <u>Entreç le code</u><br>mail | Changer d'adresse e- |
|----------------------------------------------------------------------------------------------------|----------------------------------------------------------------------------------------------------|----------------------------------------------------------------------------------------------------|-------------------------------------------------------------------------------------|-----------------------------------|----------------------|
| f Retrouver des amis                                                                                                    |                                                                                                    | ٩                                                                                                    | Yves Accueil                                                                        | Retrouver des amis                | 1000                 |
| <ul> <li>Yves Cilac</li> <li>Fil d'actualité</li> <li>Messenger</li> <li>Messenger</li> <li>Bienvenue</li> <li>Groupes</li> <li>Pages</li> <li>Évènements</li> <li>Listes d'amis</li> <li>Vidéo en direct</li> <li>Ce jour-là</li> </ul> | Bienvenue<br>Recherci<br>En moye personn<br>cilactes<br>Nous ne contact<br>Vous po prises er<br>Vous par C'est vo | sur Facebook, Yves.<br>hez dans votre boîte e-mail les amis dé<br>Confirmer votre adresse e-mail<br>Vous devez confirmer votre adresse<br>utiliser Facebook. Entrez le code que<br>de confirmation :<br>E-mail : cilactest@cornil.com<br>Code : | jà sur Facebook<br>e-mail avant de continue<br>a vous avez reçu dans l'e-<br>Fermer | x<br>mail                         |                      |
| Entre le cod<br>mail                                                                                                    | <mark>е</mark> - е-<br>Са                                                                                         | mail : cilactest@cornil.com<br>ode : 77773                                                                                                    |                                                                                     | Fermer                            | K                    |

Cliquez sur Entrez le code et saisissez le code que vous avez reçu et cliquez sur OK.

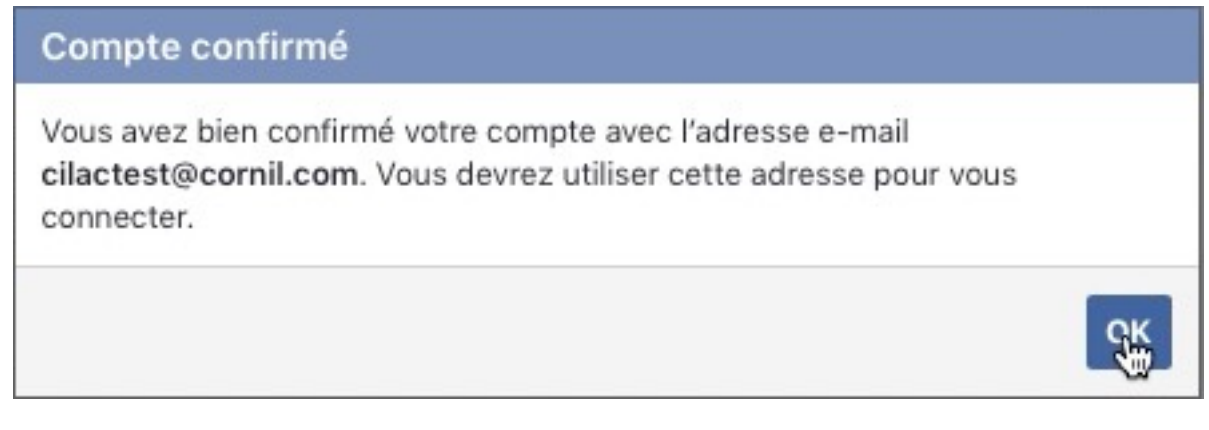

*Votre compte est confirmé; vous devrez utiliser vote adresse de messagerie citée pour vous connecter à Facebook.* 

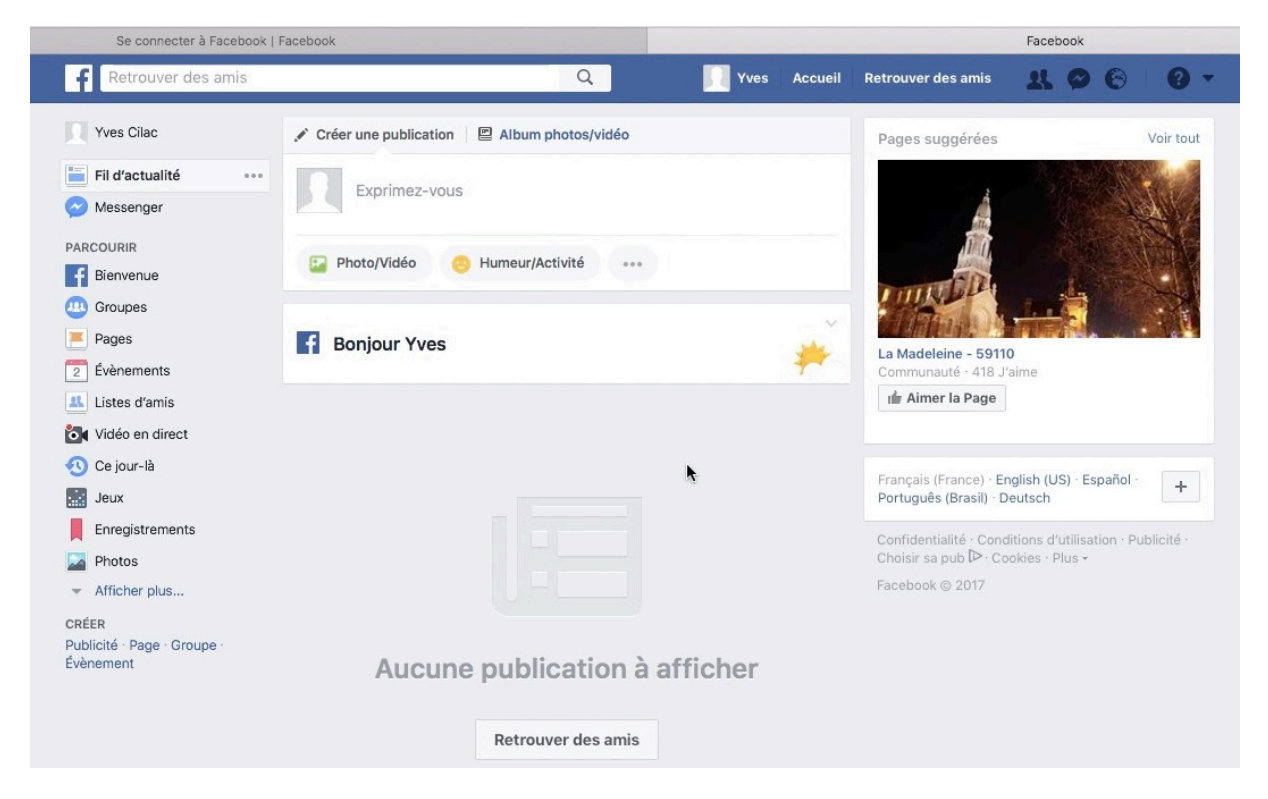

Votre compte est créé et seuls votre prénom, votre nom, votre date de naissance et une adresse de messagerie sont connus sont connus de Facebook; aucunes autres informations ne sont (actuellement) disponibles.

Rappelons que ce document a pour but de vous inscrire à Facebook, de façon confidentielle pour visiter et participer de façon interactive à la vie du Cilac, surtout pendant la période de fermeture.

Le site Facebook du Cilac ne remplace pas le site officiel du club où vous trouverez d'autres informations très utiles, en particulier la lettre d'informations ainsi que le détail des ateliers.

# **Connexion au Cilac.**

Il y a 2 façons de se connecter, la première fois, au Site Facebook du Cilac :

- Depuis le lien Internet reçu dans un message;
- Directement depuis un navigateur Internet.

### **1.** Connexion depuis un lien reçu dans un message.

### Bonjour,

J'ai le plaisir de vous annoncer la création d'un nouveau site Facebook, dédié à C'est une création du club informatique Cilac (59110 La Madeleine).

https://www.facebook.com/groups/clubcilac/

Amicalement

Yves Cornil

Le fait de cliquer sur le lien lancera la connexion au site via le navigateur de votre ordinateur (ou de votre iPad).

Donnez votre identifiant Facebook, c'est-à-dire e-mail qui a servi à créer le compte, entrez ensuite le mot de passe et cliquez sur **connexion**.

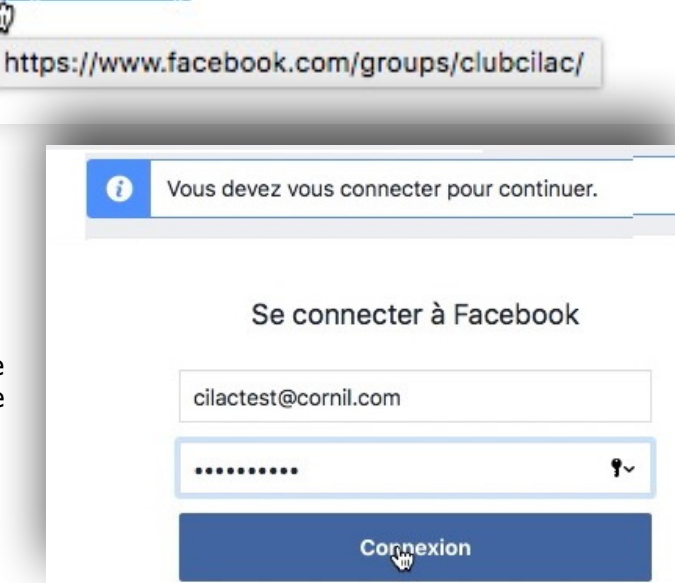

| Association Club Cilac               | Q Yves Accueil                                                                                         | Retrouver des amis 🛛 🕵 🚱 🦁 🔻                                                          |
|--------------------------------------|----------------------------------------------------------------------------------------------------|---------------------------------------------------------------------------------------|
| Yves Cilac                           |                                                                                                    |                                                                                       |
| Fil d'actualité                      |                                                                                                    |                                                                                       |
| 🔗 Messenger                          |                                                                                                    |                                                                                       |
| PARCOURIR                            |                                                                                                    |                                                                                       |
| f Bienvenue                          |                                                                                                    |                                                                                       |
| (0) Groupes                          |                                                                                                    |                                                                                       |
| Pages                                | Association Club Cliac                                                                                 | Rejoindre ce groupe                                                                   |
| 2 Évènements                         | C Groupe public                                                                                        | Rejonare ce groupe                                                                    |
| Listes d'amis                        | Discussion Membres Évènements Photos                                                                   | Chercher dans groupe Q                                                                |
| 🔯 Vidéo en direct                    |                                                                                                    |                                                                                       |
| 🕙 Ce jour-là                         | Rejoindre ce groupe pour publier et commenter. + Rejoindre ce groupe                                   | MEMBRES 22 membres                                                                    |
| Jeux                                 |                                                                                                    | 🔊 0 0 🔊 🔊 <b></b>                                                                     |
| Enregistrements                      | ACTIVITÉ RÉCENTE                                                                                       |                                                                                       |
| Photos                               | Yves Cornil a partagé un lien.                                                                         | DESCRIPTION                                                                           |
| <ul> <li>Afficher plus</li> </ul>    | 20 h                                                                                                   | Groupe des adhérents du club Cilac, dédiés aux<br>technologies Appl Afficher la suite |
| CREER<br>Publicité · Page · Groupe · | Bonjour,                                                                                               | TYPE DE GROUPE                                                                        |
| Évènement                            | vous trouverez ci-après un lien sur un album partagé contenant quelques<br>photos de l'AG du CCA 2017. | Club                                                                                  |
|                                      | https://www.icloud.com/sharedalbum/#B0Q5aDWbrZW0b5                                                     | MOTS CLÉS                                                                             |
|                                      | (Photos prises sur un iPhone 5s et partagees depuis l'application Photos<br>sous macOS Sierra).        | Macintosh · macOS Sierra · Apple · More                                               |
|                                      | Amicalement Afficher la suite                                                                          |                                                                                       |

*Vous êtes sur la page d'accueil Facebook du Cilac, comme tout le monde (voir plus loin).* 

S'inscrire sur Facebook de façon confidentielle sur un Mac. 9

# 2. Connexion à Facebook et recherche du Cilac.

| f club cilac                                                            | Q 🚺 Yves Accueil 20+ 👥                                                                                          |
|-------------------------------------------------------------------------|----------------------------------------------------------------------------------------------------|
| association club cilac 👦                                                | A CONTRACT OF A CONTRACT OF A CONTRACT OF A CONTRACT OF A CONTRACT OF A CONTRACT OF A CONTRACT OF A CONTRACT OF |
| club cilacap                                                            |                                                                                                    |
| rajawali club cilacap                                                   |                                                                                                    |
| instaforex club cilacap                                                 | Actualiser mes infos                                                                                            |
| 🔁 club anggar cilacap                                                   | Afficher l'historique personnel                                                                                 |
| cilacap aeromodelling club                                              | Photos Plus 🔻                                                                                                   |
| honda vario club cilacap                                                |                                                                                                    |
| 😙 mio j owner club cilacap                                              | idéo   陀 Évènement marquant                                                                                     |
| Voir tous les résultats pour « club cilac »                             |                                                                                                    |
| Utiliser les informations de votre section ×<br>À propos pour votre bio | Exprimez-vous                                                                                                   |

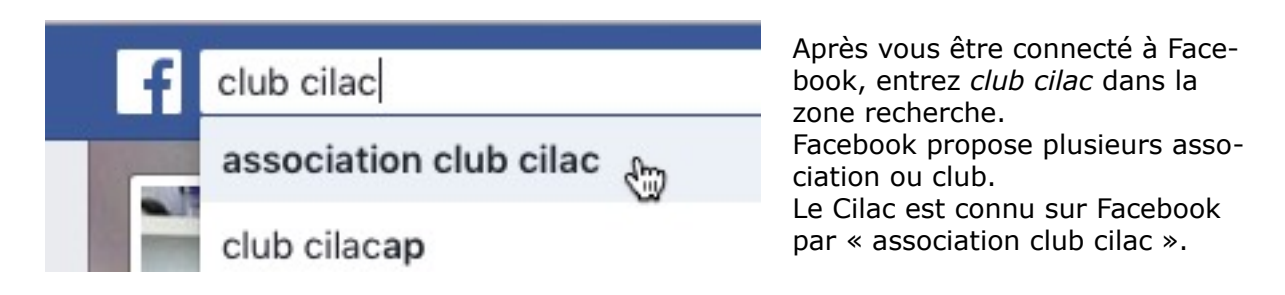

Le compte Facebook est un groupe public ; c'est-à-dire qu'il peut être vu par tous les internautes, mais seuls les abonnés peuvent participer à la vie du groupe Facebook, c'està-dire apporter des commentaires à des publications ou publier leurs propres articles pour les partager avec les internautes de passage (potentiels futurs adhérents ?), ou les abonnés.

Les abonnés sont généralement des adhérents du Cilac, ou des contacts actifs dans le monde Apple; ce sont les administrateurs du site Facebook du Cilac qui gèrent les abonnements.

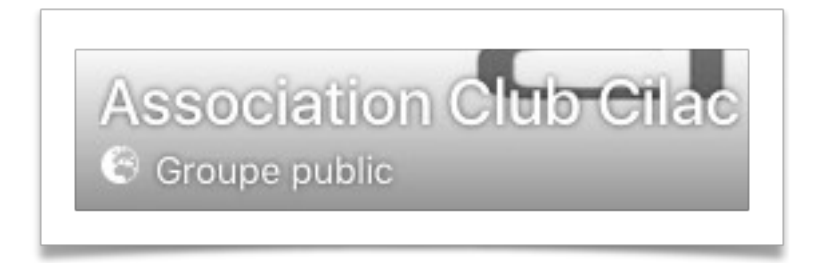

# www.facebook.com/groups/clubcilac/

C'est le lien pour suivre le Cilac depuis le site Internet du Cilac (a été fait par Jean-Pierre)..

# **Rejoindre le groupe Association club Cilac.**

Devenir membre du site Facebook est un avantage des adhérents du Cilac, mais après avoir été accepté par un des administrateurs<sup>1</sup> du site Facebook.

| Yves Cilac                                                                    |                                                                                                    |                                                                                                    |
|-------------------------------------------------------------------------------|----------------------------------------------------------------------------------------------------|----------------------------------------------------------------------------------------------------|
| Fil d'actualité                                                               |                                                                                                    |                                                                                                    |
| Messenger                                                                     |                                                                                                    |                                                                                                    |
| RCOURIR                                                                       |                                                                                                    | and the second second se                                                                                                    |
| Bienvenue                                                                     |                                                                                                    |                                                                                                    |
| Groupes                                                                       |                                                                                                    |                                                                                                    |
| 0                                                                             | Association Club Cilac                                                                                                    |                                                                                                    |
| Pages                                                                         |                                                                                                    | Dejejadro eo groupo                                                                                                    |
| Évènements                                                                    | G Groupe public                                                                                                    | Rejoindre ce groupe                                                                                                    |
| Pages<br>Évènements<br>Listes d'amis                                          | G Groupe public Discussion Membres Évènements Photos                                                                                                    | Rejoindre ce groupe     ···       Chercher dans groupe     Q                                                                                                    |
| Pages<br>Évènements<br>Listes d'amis<br>Vidéo en direct                       | Groupe public Discussion Membres Évènements Photos                                                                                                    | Rejoindre ce groupe     ···       Chercher dans groupe     Q.                                                                                                    |
| Pages<br>Évènements<br>Listes d'amis<br>Vidéo en direct<br>Ce jour-là         | G Groupe public      Discussion Membres Évènements Photos      Aginingina de groupe pour public et expression      Aginingina de groupe pour public et expression | Rejoindre ce groupe     ···       Chercher dans groupe     Q       MEMBRES     22 membres                                                                                                    |
| Pages<br>Évènements<br>Listes d'amis<br>Vidéo en direct<br>Ce jour-là<br>Jeux | G Groupe public     Discussion Membres Évènements Photos     Rejoindre ce groupe pour publier et commenter.     + Rejoindre ce groupe                             | Rejoindre ce groupe     ···       Chercher dans groupe     Q       MEMBRES     22 membres       Image: State of the state of the state of the |

Rejoindre ce groupe ···· + Rejoindre ce groupe

Cliquez sur un des deux boutons **Rejoindre ce groupe**.

| 🕒 Groupe pu      | ublic             | Cinde         |         |            | En at                | tente 👻 😶 |
|------------------|-------------------|---------------|---------|------------|----------------------|-----------|
| Discussion       | Membres           | Évènements    | Photos  |            | Chercher dans groupe | C         |
| Rejoindre ce gro | oupe pour publier | et commenter. | 🗸 Deman | de envoyée | S                    | 22 membr  |
|                  |                   |               | _       |            | RR                   | The sta   |

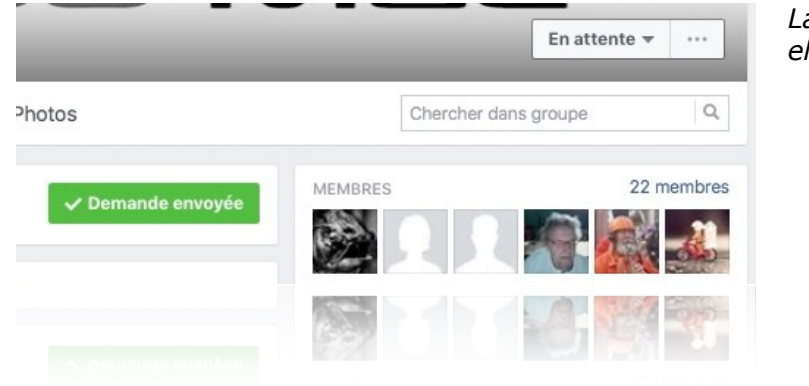

*La demande a été envoyée; elle est en attente.* 

<sup>1</sup> Les administrateurs sont Julien, Jean-Pierre et Yves.

S'inscrire sur Facebook de façon confidentielle sur un Mac. 11

# Annuler une demande d'inscription comme membre.

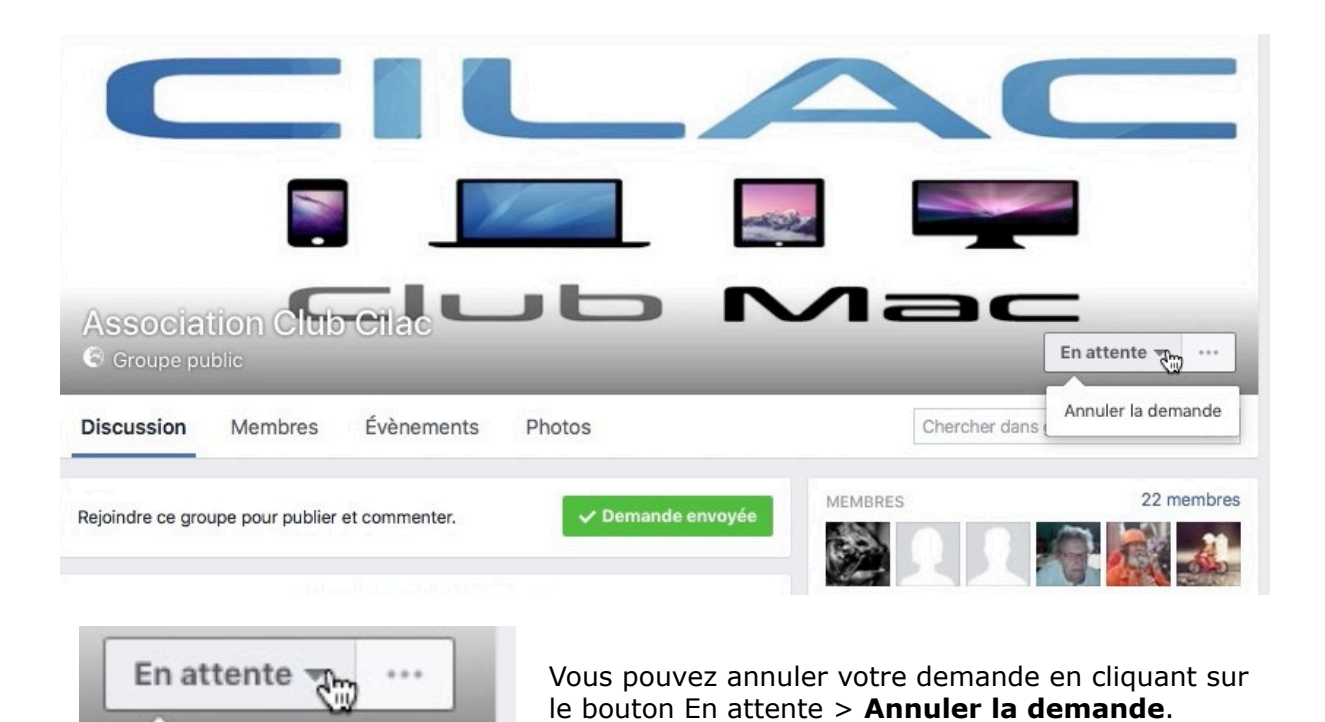

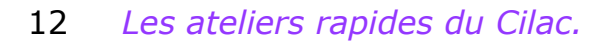

Annuler la demande

S

Utiliser rapidement Facebook depuis le Mac.

# F facebook.

S'inscrire sur Facebook de façon confidentielle sur un Mac. 13

# Survol rapide du fonctionnement de Facebook.

### Aimer un article.

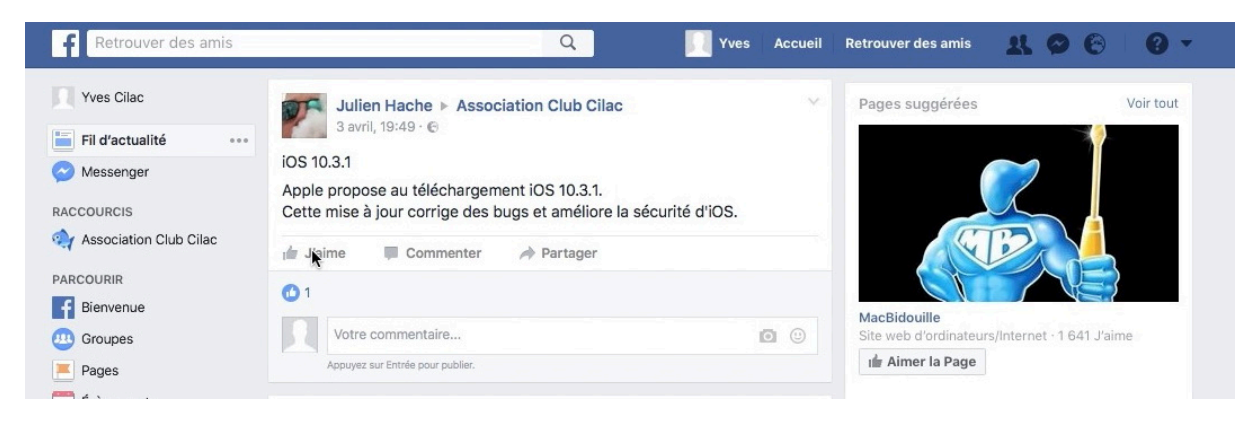

Un article vous a plût, vous pouvez l'aimer (like in English).

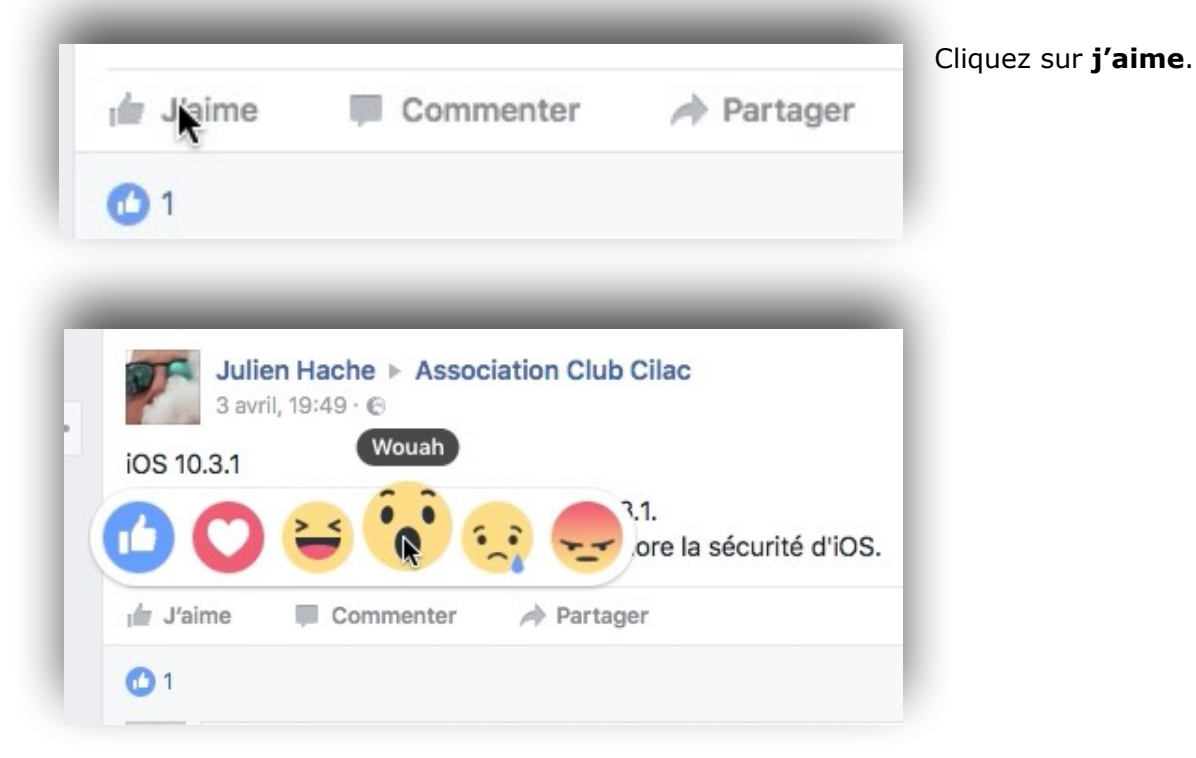

Vous pouvez ajouter un smiley en plus.

# Qui aime?

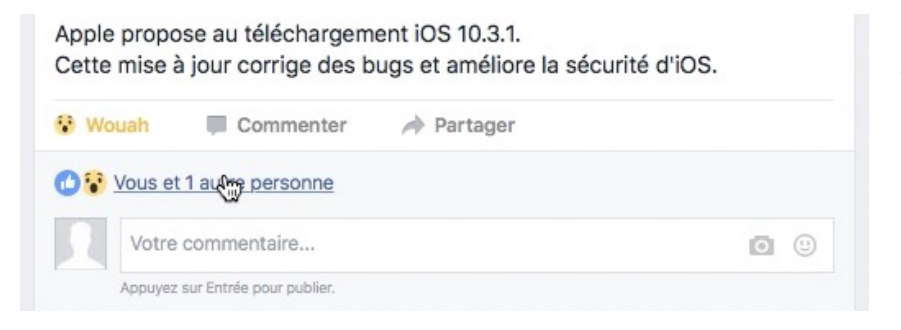

Pour connaître les personnes qui aiment l'article, cliquez sur le lien (ici c'est Yves Cilac et une autre personne).

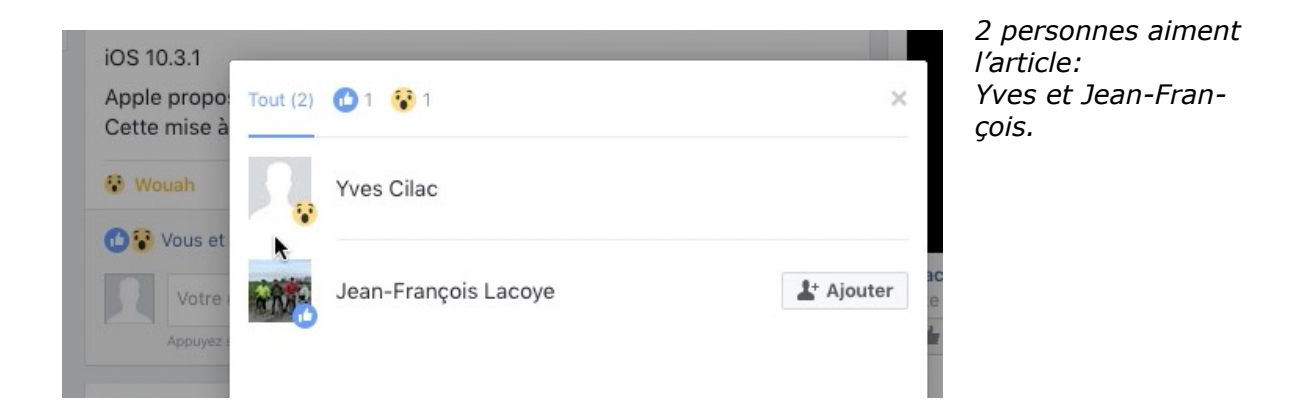

# Qui m'aime me suive.

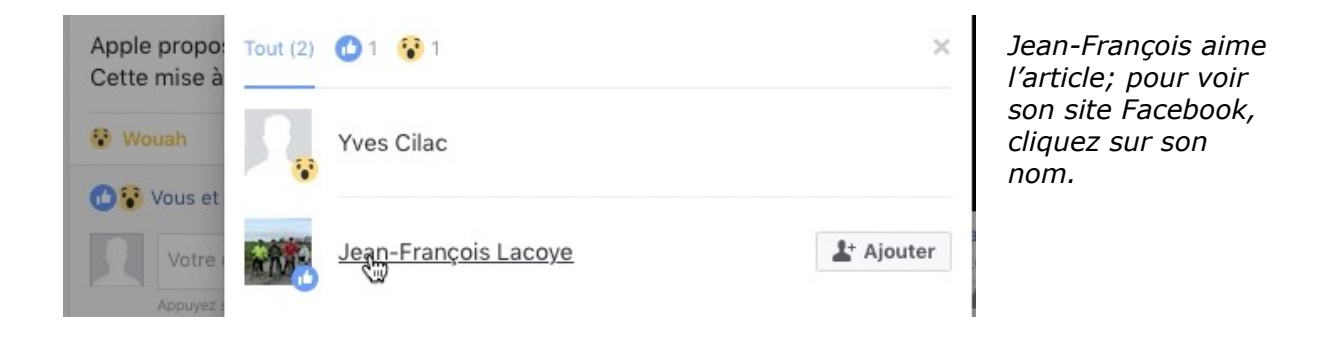

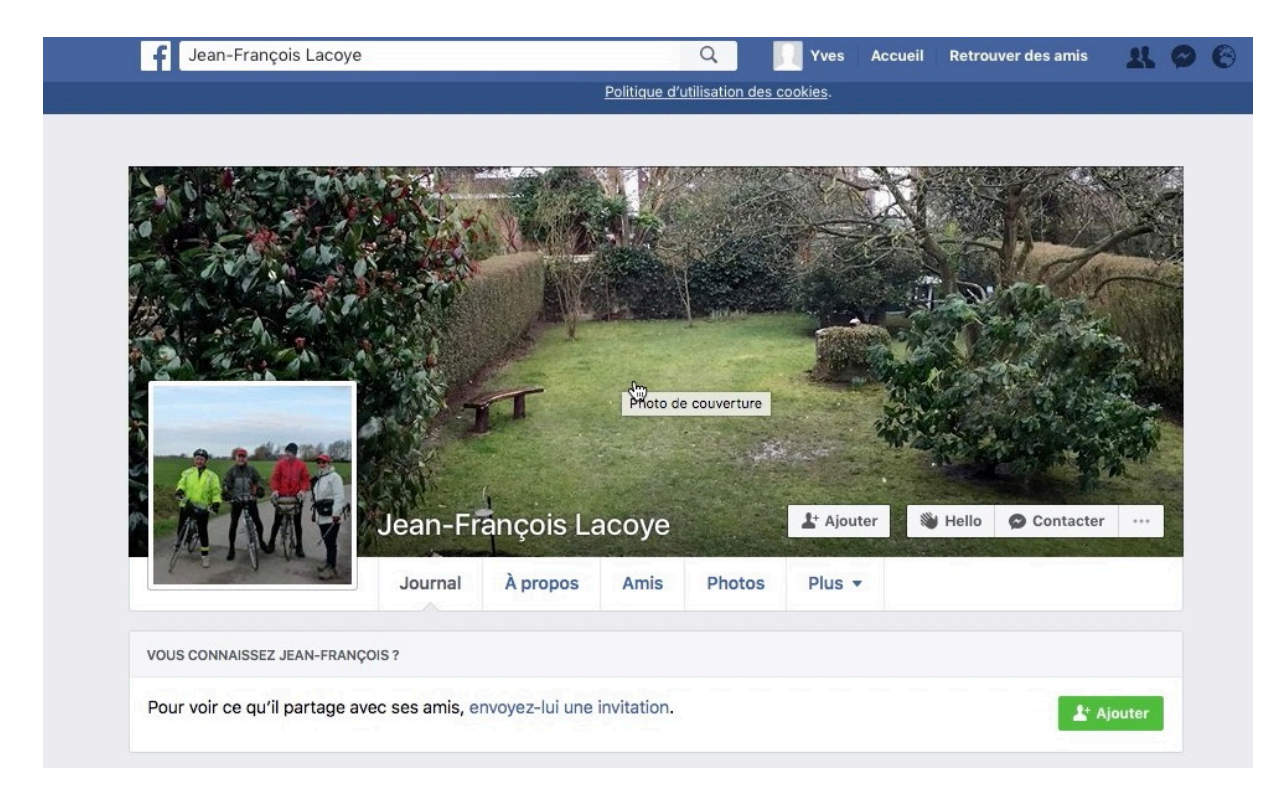

Le site Facebook de Jean-François (adhérent actif du Cilac).

# Qui a vu la publication?

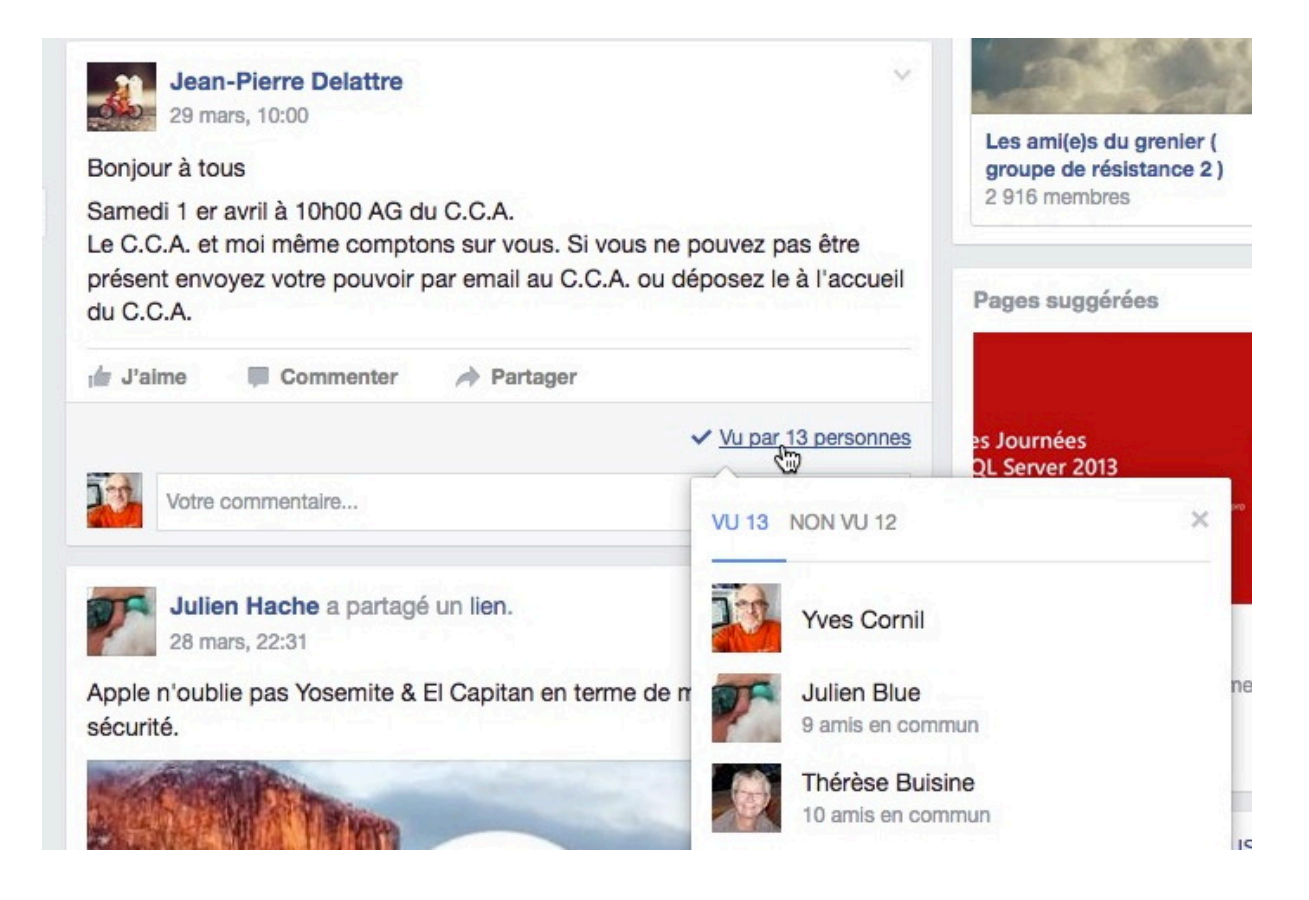

Pour voir qui a vu la publication cliquez sur le lien v**u par...** 

# Qui est qui?

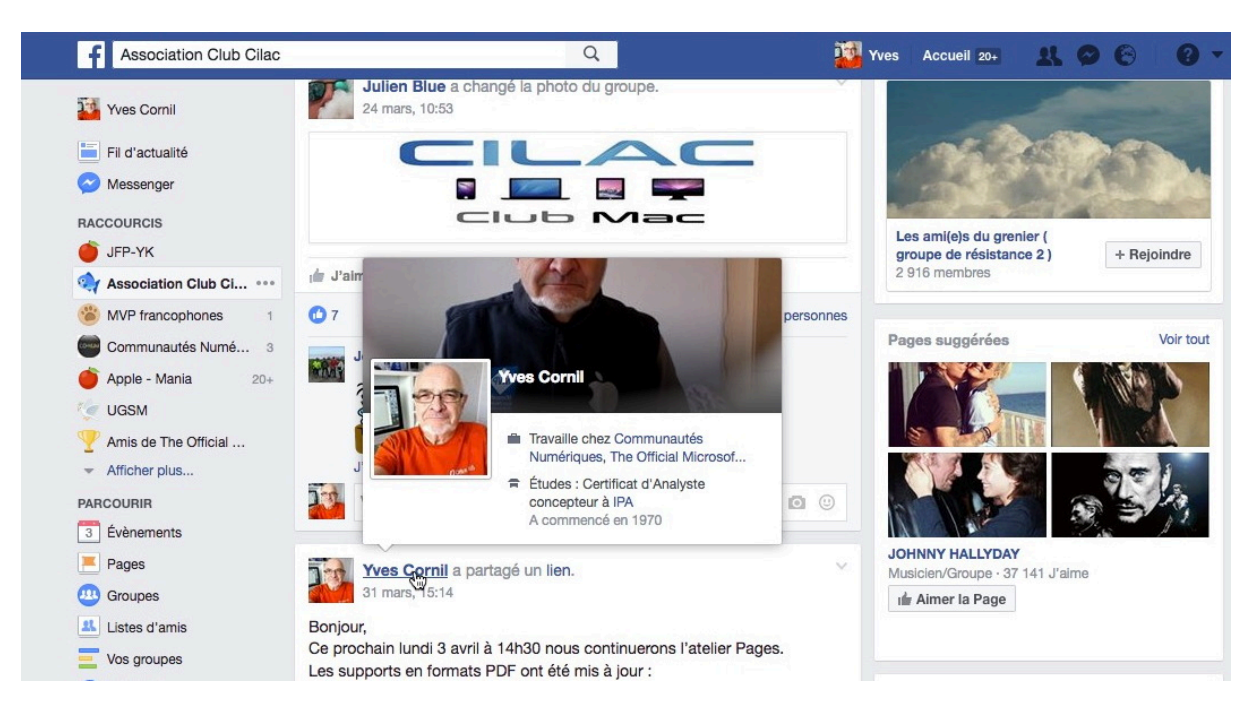

Pour en savoir plus cliquez sur le lien correspondant au nom.

# En informatique la curiosité n'est pas un vilain défaut.

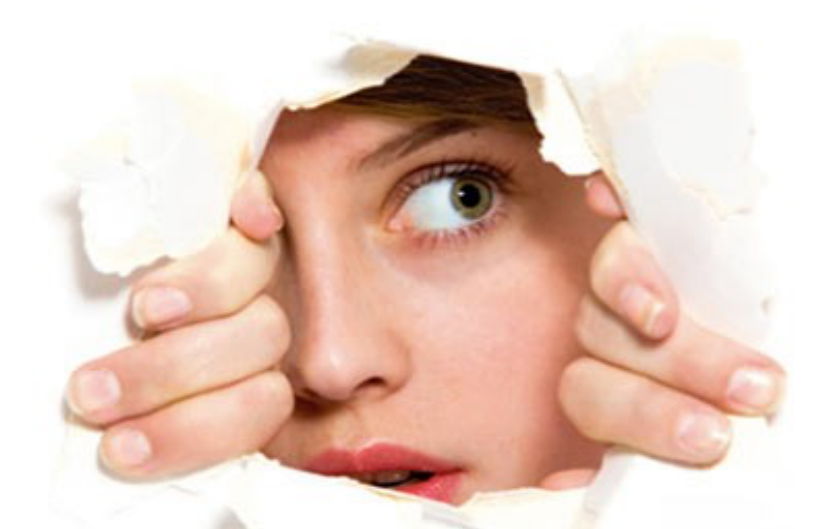

# Remplacez votre peur de l'inconnu par la Curiosité

Plus sur le travail des administrateurs.

Plus sur la confidentialité.

# Du côté des administrateurs sur le Mac.

### Validation de la demande d'inscription comme membre Facebook par un administrateur.

| YC    | Yves Cilac sur Facebook <notification+ofdllc11@facebookmail.com><br/>dimanche 2 avril 2017 à 15:37</notification+ofdllc11@facebookmail.com> |
|-------|----------------------------------------------------------------------------------------------------|
|       | A: TVes Comin                                                                                                    |
|       |                                                                                                    |
|       |                                                                                                    |
|       | Facebook                                                                                                    |
| đ     | Facebook                                                                                                    |
| Accep | Facebook<br>tez la demande de Yves Cilac de rejoindre Association Club Cilac :                                                              |

La demande a été envoyée par Facebook aux administrateurs du groupe; pour valider l'inscription l'administrateur

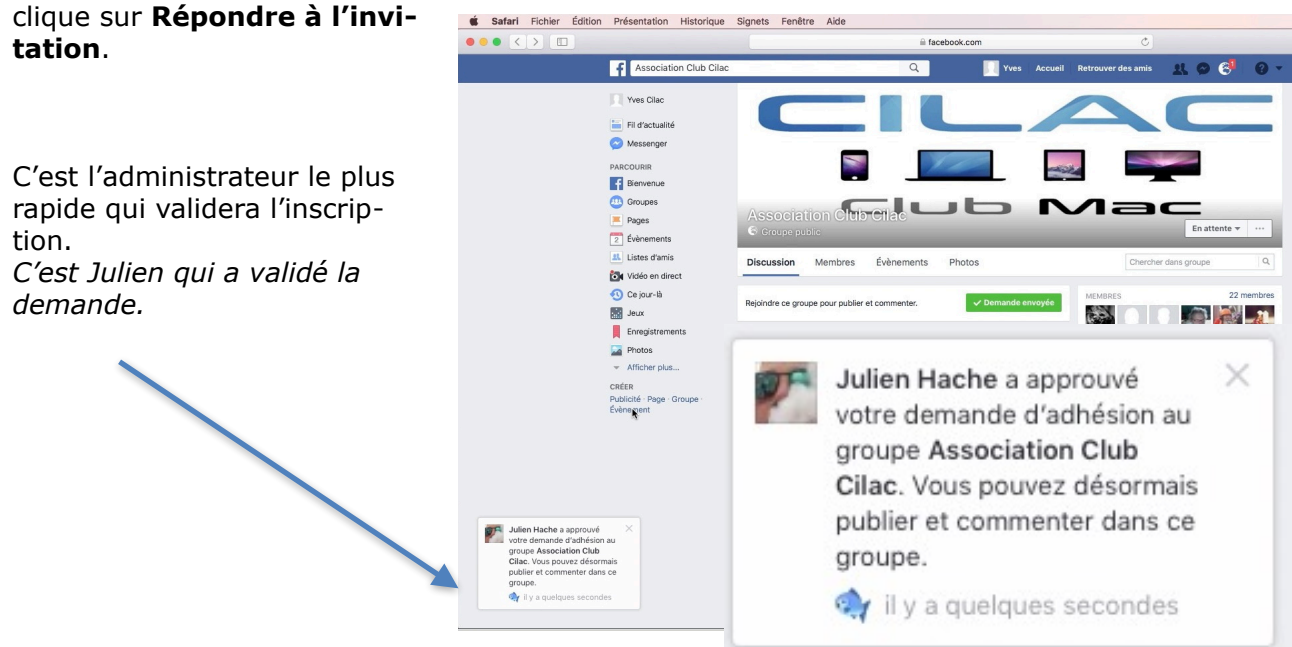

## Demande envoyée par notification aux administrateurs.

Les administrateurs sont prévenus par mail (comme vu précédemment) mais aussi par l'intermédiaire d'une notification sur leurs comptes Facebook.

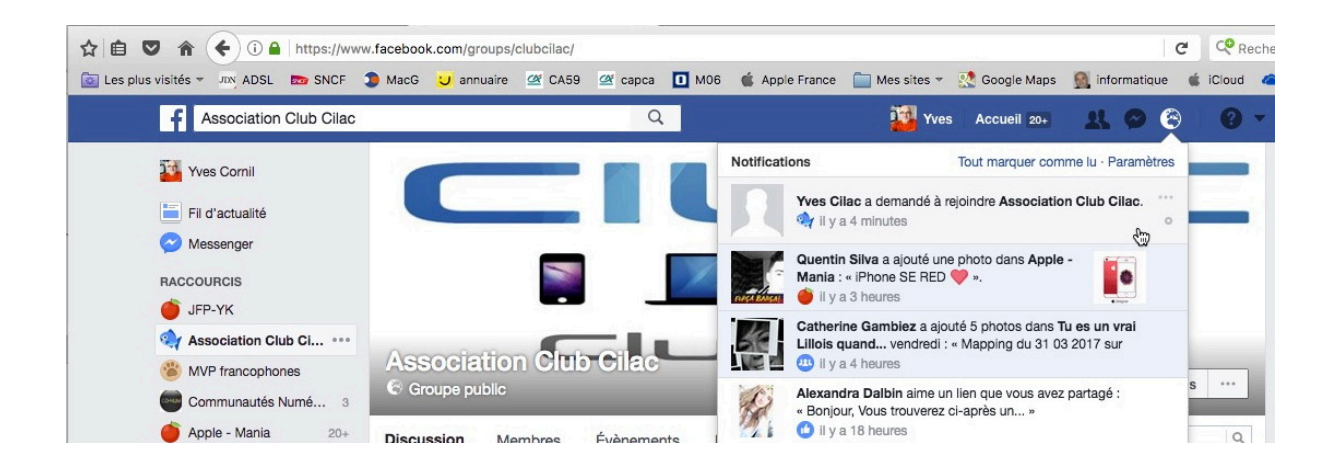

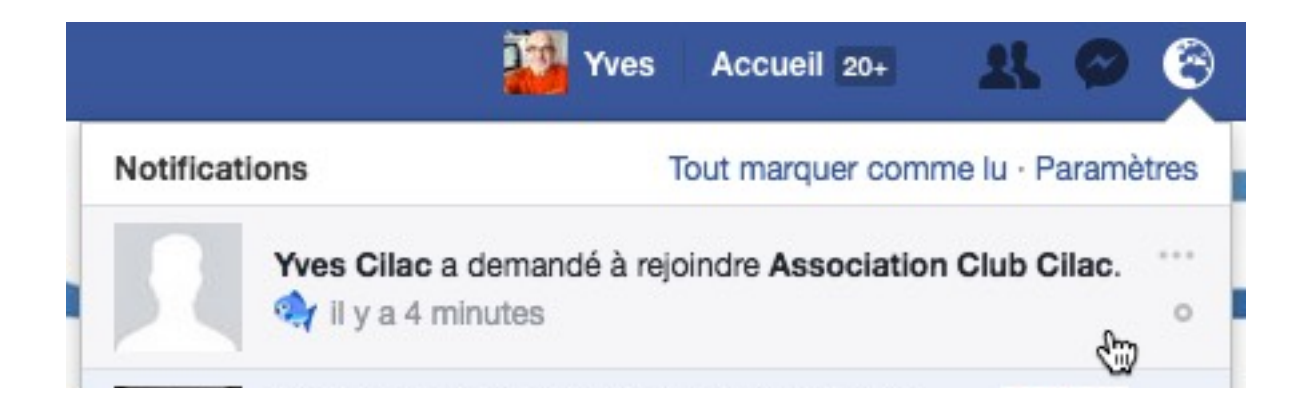

| 🕙 Groupe p | ublic                    |    | Membre 🔻      | Partager Votifications       |
|------------|--------------------------|----|---------------|------------------------------|
| Discussion | Membres Évènements Photo | os |               | Chercher dans groupe         |
| 1embres 26 | Administrateurs (4)      | P  | ar défaut 🔻 🕇 | Ajouter Q. Trouver un membre |
|            | Yves Cilac               | 0  | Marc          | Vanglabeke<br>e              |

S'inscrire sur Facebook de façon confidentielle sur un Mac. 19

# Processus détaillé de la validation comme membre.

| Association Club Cilac                                              |                                                  | Q                                                | 🚺 Yves | Accueil 20+ | 11 💩 🚱             | 0                  |
|---------------------------------------------------------------------|--------------------------------------------------|--------------------------------------------------|--------|-------------|--------------------|--------------------|
| Yves Cornil                                                         | C                                                |                                                  |        |             | C                  |                    |
| Messenger<br>RACCOURCIS                                             |                                                  | 10                                               |        |             |                    |                    |
| Association Club Ci •••     MVP francophones     Communautés Numé 3 | Association Clt                                  | ib Cilac                                         | Membre | Partag      | er Votifications   |                    |
| 🍎 Apple - Mania 20+                                                 | Discussion Membres                               | Évènements Photos                                |        | Cherche     | r dans groupe      | 0                  |
| <ul> <li>Amis de The Official</li> <li>Afficher plus</li> </ul>     | Activité d'administrateur                        | Demandes d'adhésion                              |        | Т           | out approuver Tout | refuser            |
| PARCOURIR                                                           | Demandes d'adhésion 1 Signalé à l'administrateur | Demandes Signalées (0)                           |        |             | Trier par Plus ré  | cents <del>v</del> |
| Pages                                                               | Signalé à Facebook                               | Yves Cilac<br>A rejoint Facebook le 2 avril 2017 |        | ✓ Approuve  | er X Refuser 🖨     | Bloquer            |
| Listes d'amis                                                       | Notifications des<br>demandes                    | Membre de 0 groupes                              |        |             |                    |                    |

| Activité d'administrateur     | Demandes d'adhésion                                       | Tout approuve       | r Tout refuser |
|-------------------------------|-----------------------------------------------------------|---------------------|----------------|
| Demandes d'adhésion 1         | Demandes Signalées (0)                                    | Trier par           | Plus récents - |
| Signalé à l'administrateur    |                                                           |                     |                |
| Signalé à Facebook            | Yves Cilac                                                | ✓ Approuver X Refus | er Bloquer     |
| Notifications des<br>demandes | A rejoint Facebook le 2 avril 2017<br>Membre de 0 groupes |                     |                |

### Ici on est sur le compte Facebook d'un des administrateurs du Cilac.

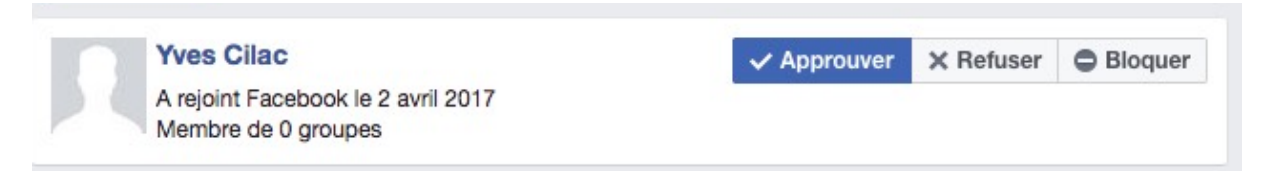

#### La demande d'Yves Cilac a été approuvée.

L'administrateur peut approuver, refuser ou bloquer la demande d'être membre du site Facebook du Cilac.

| Association Club Cilac   | The model water and the second second s | Q                    | 🛂 Yves Accueil 20+ 👥 🔗                                                                                                    | 0 0 -                 |
|--------------------------|----------------------------------------------------------------------------------------------------|----------------------|----------------------------------------------------------------------------------------------------|-----------------------|
| Vves Cornil              | Discussion Membres Évè                                                                                                    | enements Photos      | Chercher dans groupe                                                                                                    | Q                     |
| Fil d'actualité          | 🖋 Message 🛛 💽 Ajouter photo / vio                                                                                                    | déo 🛅 Fichier 🔤 Plus | AJOUTER DES MEMBRES                                                                                                    |                       |
| 🔗 Messenger              |                                                                                                    |                      | + Entrez un nom ou une adresse e-mail                                                                                                    |                       |
| RACCOURCIS               | Exprimez-vous                                                                                                    | Nouveaux membres     | Voir tout                                                                                                    | s ( <u>1 notweau)</u> |
| 🍎 JFP-YK                 |                                                                                                    | Yves Cilac a         | été ajouté par Yves Cornil il y a 16 minutes ·                                                                                                    | A 28. 8               |
| 🏘 Association Club Cil 🚥 | ACTIVITÉ RÉCENTE                                                                                                    | J'aime               |                                                                                                    |                       |
| WVP francophones         | Yuna Carril a partorá un li                                                                                                    | Souhaitez-lui        | la bienvenue dans le groupe.                                                                                                    | Masquer               |
| Communautés Numé 3       | 31 mars, 15:29                                                                                                    | en.                  |                                                                                                    | un membre             |
| 📥 Anala Mania 💦 🗠 🗠      | man por service and an article                                                                                                    |                      | MUNICIPAL CONTRACTOR OF CONTRACTOR OF CONTRA |                       |

| Nouveau | x membres                               | Voir tout                              | s ( <u>1 notweau</u> |
|---------|-----------------------------------------|----------------------------------------|----------------------|
|         | Yves Cilac a été ajouté par Y<br>J'aime | <b>Ives Cornil</b> il y a 16 minutes · |                      |
|         | Souhaitez-lui la bienvenue d            | dans le groupe.                        | Masque               |

| Nouveau | x membres                                              | Voir tout       | s (1 nouveau) |
|---------|--------------------------------------------------------|-----------------|---------------|
|         | Yves Cilac a été ajouté par Yves Cornil il y<br>J'aime | a 16 minutes ·  |               |
|         | Nous vous remercions d'avoir accueilli Yve<br>groupe.  | s Cilac dans le | Masque        |
|         |                                                        |                 | un membre     |

# Devoirs et droits des membres et des administrateurs.

Quelques droits des administrateurs.

- Suppression d'un commentaire.

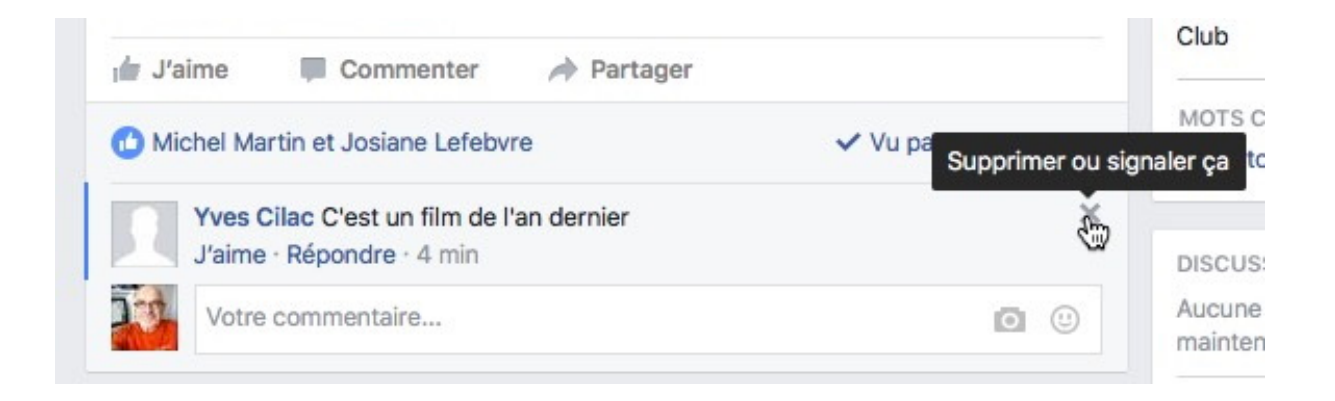

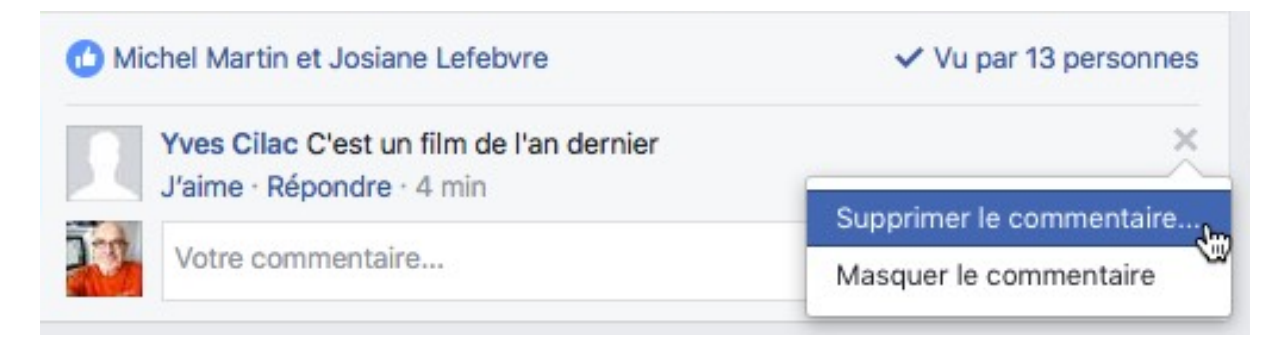

### Un administrateur peut supprimer un commentaire.

| Supprimer le comme   | entaire X                      |
|----------------------|--------------------------------|
| Souhaitez-vous vraim | ent supprimer ce commentaire ? |
|                      |                                |

# - Suppression d'un utilisateur.

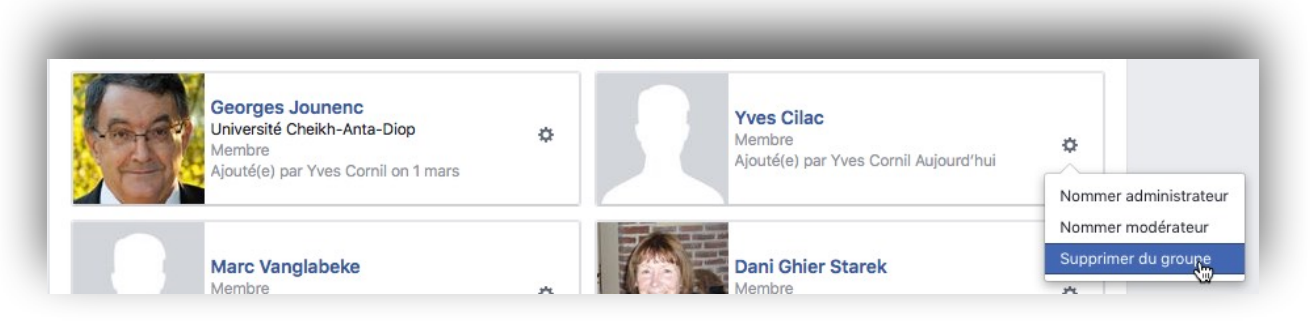

Un administrateur peut supprimer un membre du groupe.

|            | ×                     |
|------------|-----------------------|
| es Cilac ? |                       |
| Annuler    | Confirmer             |
|            | es Cilac ?<br>Annuler |

L'administrateur confirme la suppression de Yves Cilac.

# - Suppression d'une publication.

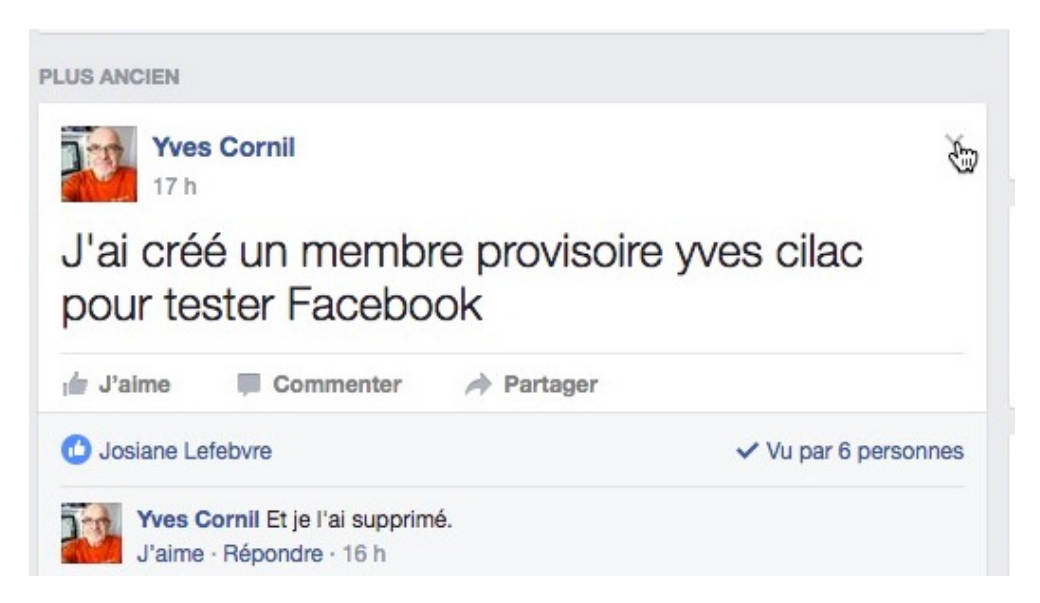

Un administrateur peut supprimer une publication.

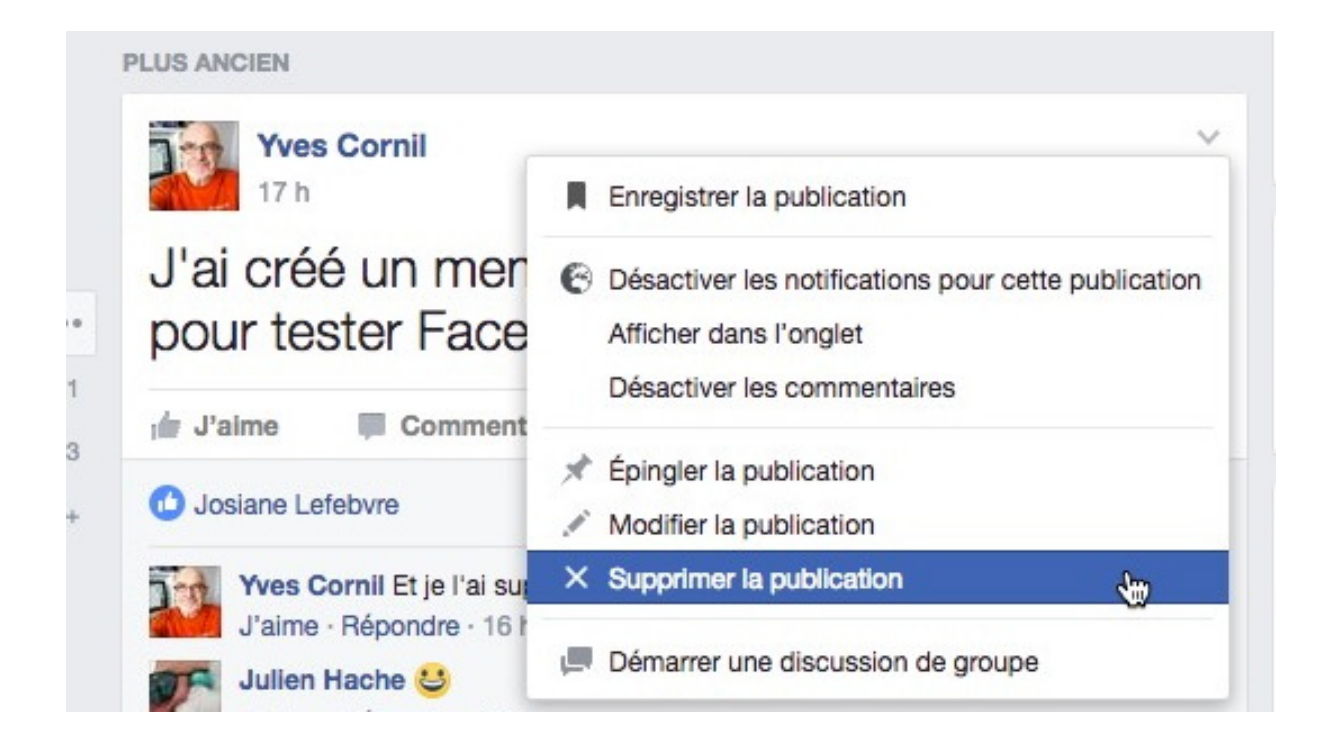

|                      | ×                               |
|----------------------|---------------------------------|
| r cette publication. |                                 |
| Annuler              | Supprimer                       |
|                      | r cette publication.<br>Annuler |

L'administrateur confirme la suppression de la publication.

### **Devoirs des membres.**

Il ne s'agit pas ici de créer un nouveau règlement intérieur ni de rappeler les bonnes règles de Facebook, reportez-vous sur le lien suivant:

https://www.facebook.com/communitystandards

# **Que peut-on savoir sur Yves Cilac?**

Le compte Facebook Yves Cilac a été créé avec un minimum d'informations.

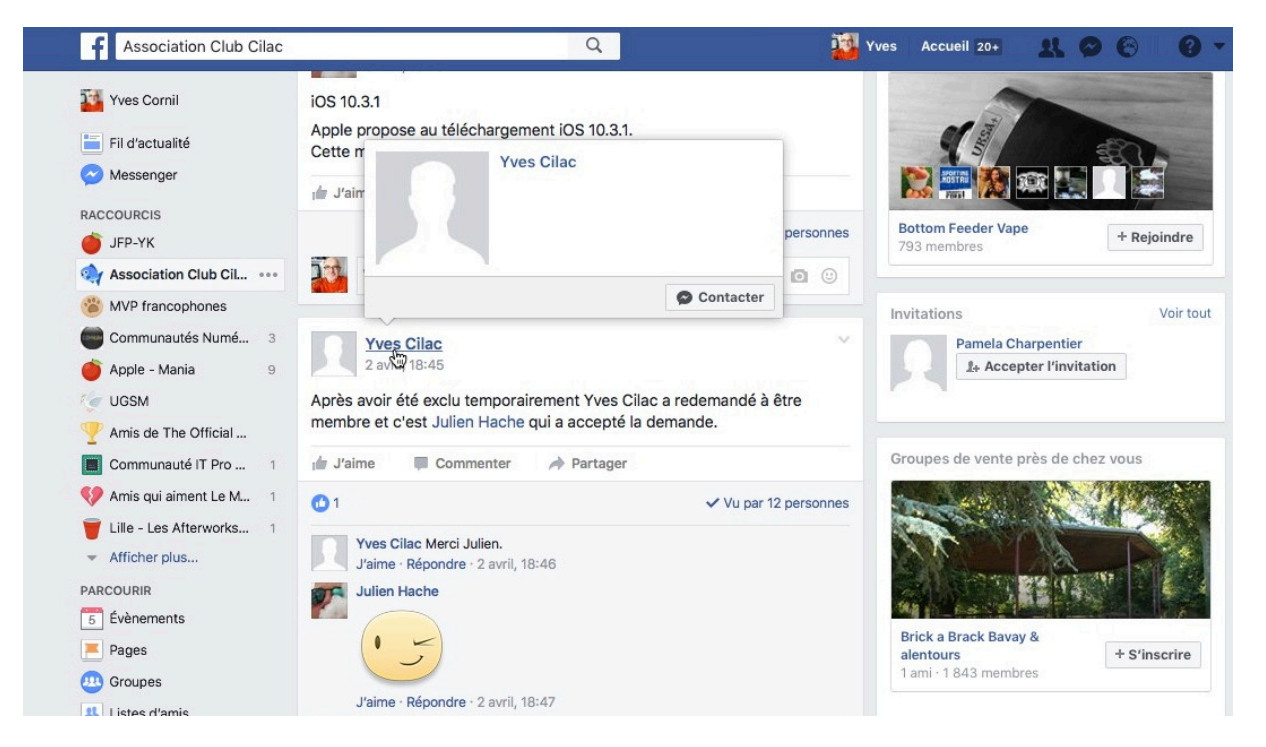

Yves Cilac avait ajouté un article sur le site Facebook du Cilac; en cliquant sur le lien on a une petite boîte qui donne des informations sur Yves Cilac et une ouverture de la page Facebook de Yves Cilac.

| f Yves Cilac                                                                         | Q                                                            | Yves Accueil 20+ 🔍 🧟 |  |
|--------------------------------------------------------------------------------------|--------------------------------------------------------------|----------------------|--|
| Yves Cilac                                                                           | ropos Amis Photos Plus <del>-</del>                          | Contacter ····       |  |
| Intro Ce compte a été créé par Yves Cornil pour des tests pour le Cilac.             | AUCUNE PUBLICATION RÉCENTE<br>Aucune publication à afficher. |                      |  |
| Yves et 54 de vos amis ont<br>une bio. Ajoutez vous aussi<br>une bio à votre profil. |                                                              |                      |  |
| Photos · Rien à afficher                                                             |                                                              |                      |  |
| Amis                                                                                 |                                                              |                      |  |

Vue du journal, vide, de Yves Cilac.

S'inscrire sur Facebook de façon confidentielle sur un Mac. 25

| Cilac                      |                                                                                                    |                                                                                                    | Ľ                                                                                                    | Contacter                                                                                                    | ***                                                                                                    |
|----------------------------|----------------------------------------------------------------------------------------------------|----------------------------------------------------------------------------------------------------|----------------------------------------------------------------------------------------------------|----------------------------------------------------------------------------------------------------|----------------------------------------------------------------------------------------------------|
| À propos Amis              | Photos                                                                                                    | Plus -                                                                                                    |                                                                                                    |                                                                                                    |                                                                                                    |
| nt, envoyez-lui un message | à afficher                                                                                                    |                                                                                                    |                                                                                                    |                                                                                                    |                                                                                                    |
|                            | 19                                                                                                    |                                                                                                    |                                                                                                    |                                                                                                    |                                                                                                    |
| Aucune école à affic       | her                                                                                                    |                                                                                                    |                                                                                                    |                                                                                                    |                                                                                                    |
| Aucun lieu à affiche       |                                                                                                    |                                                                                                    |                                                                                                    |                                                                                                    |                                                                                                    |
| Aucune relation à af       | ficher                                                                                                    |                                                                                                    |                                                                                                    |                                                                                                    |                                                                                                    |
|                            | À propos       Amis         ant, envoyez-lui un message         ant, envoyez-lui un message         Aucun lieu de travail         Aucun lieu de travail         Aucun lieu à afficher         Aucun lieu à afficher         Aucun lieu à afficher | À propos       Amis       Photos         ant, envoyez-lui un message.       Aucun lieu de travail à afficher         Aucune école à afficher         Aucune école à afficher         Aucun lieu à afficher         Aucune ieu à afficher         Aucune ieu à afficher | I À propos Amis Photos Plus •   ent, envoyez-lui un message.   Image: Aucun lieu de travail à afficher   Image: Aucune école à afficher   Image: Aucun lieu à afficher   Image: Aucune lieu à afficher   Image: Aucune relation à afficher | À propos Amis Photos Plus •   ent, envoyez-lui un message.   Image: Aucun lieu de travail à afficher   Image: Aucune école à afficher   Image: Aucun lieu à afficher   Image: Aucune ieu à afficher   Image: Aucune relation à afficher | I À propos Amis Photos Plus •   ant, envoyez-lui un message.   Image: Aucun lieu de travail à afficher   Image: Aucune école à afficher   Image: Aucun lieu à afficher   Image: Aucune ieu à afficher   Image: Aucune relation à afficher |

### Aucunes informations particulières sur Yves Cilac.

| Yves Cilac                |                    |                | (        | Q      |        | Yves Yves | Accueil 20+ | 21 |
|---------------------------|--------------------|----------------|----------|--------|--------|-----------|-------------|----|
|                           | Journal            | À propos       | Amis     | Photos | Plus 🔻 |           |             |    |
| VOUS CONNAISSEZ YVES ?    |                    |                |          |        |        |           |             |    |
|                           |                    |                |          |        |        |           |             |    |
| Si vous connaissez Yves p | personnellement, e | envoyez-lui un | message. |        |        |           |             |    |
| Si vous connaissez Yves p | personnellement, e | envoyez-lui un | message. |        |        |           |             |    |
| Si vous connaissez Yves p | personnellement, e | envoyez-lui un | message. |        |        |           |             |    |
| Si vous connaissez Yves p | bersonnellement, e | envoyez-lui un | message. |        |        |           |             |    |
| Si vous connaissez Yves p | bersonnellement, e | envoyez-lui un | message. |        |        |           |             |    |
| Si vous connaissez Yves p | bersonnellement, e | envoyez-lui un | message. |        |        |           |             |    |

Yves Cilac n'a pas d'amis Facebook.

| Yves Cilac                     |             |                | _          | Q       |          | Yves 🚺 | Accueil 20+ | 11 | 0 |
|--------------------------------|-------------|----------------|------------|---------|----------|--------|-------------|----|---|
|                                | Journal     | À propos       | Amis       | Phietos | Plus ▼   |        |             |    |   |
| VOUS CONNAISSEZ YVES ?         |             |                |            |         |          |        |             |    |   |
| Si vous connaissez Yves person | nnellement, | envoyez-lui un | n message. |         |          |        |             |    |   |
| Photos                         |             |                |            |         |          |        |             |    |   |
|                                |             |                |            |         |          |        |             |    |   |
|                                | Rien à      | à afficher     | dans la    | catégor | ie photo | S      |             |    |   |

Yves Cilac n'a pas publié de photos.

| f Yves Cilac                                            |            | Q      | Yves Ac                                   | cueil 20+ 🐰 🤗 |
|---------------------------------------------------------|------------|--------|-------------------------------------------|---------------|
| Journal À propos                                        | Amis       | Photos | Plus 🚛                                    |               |
| VOUS CONNAISSEZ YVES ?                                  |            |        | Vidéos                                    |               |
| Si vous connaissez Yves personnellement, envoyez-lui ur | n message. |        | Sports<br>Musique<br>Films                |               |
| Photos                                                  |            |        | Émissions de télé<br>Livres<br>Évènements |               |
|                                                         |            |        | Avis<br>Groupes                           |               |

Même en cliquant sur **plus** vous n'en saurez pas plus sur Yves Cilac.

**Rappel** : Yves Cilac est utilisé à des fins de tests uniquement; on trouvera une information sur le site Facebook de Yves Cilac que c'est Yves Cornil qui a créé ce compte (à moins que le compte n'ait été supprimé).

# Paramétrages de la confidentialité.

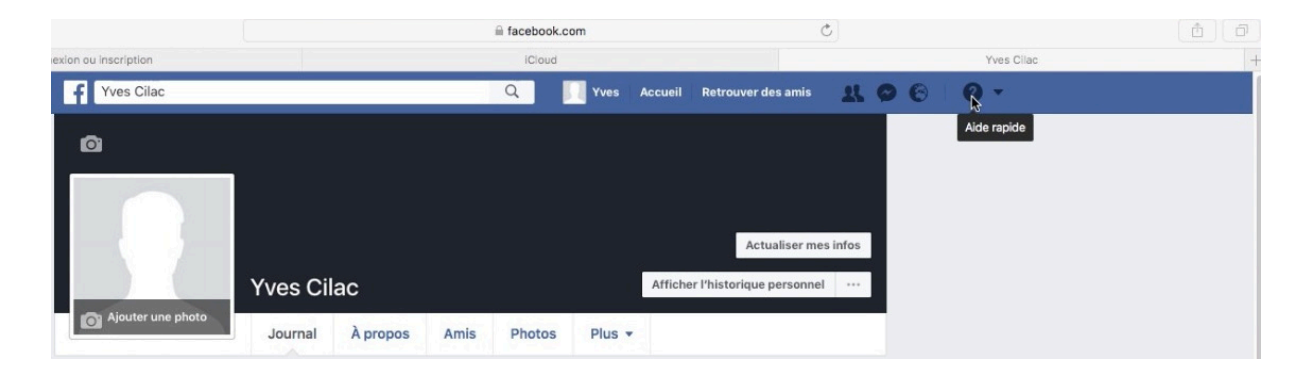

Aide rapide

*Pour paramétrer la confidentialité de votre compte Facebook, cliquez sur aide rapide.* 

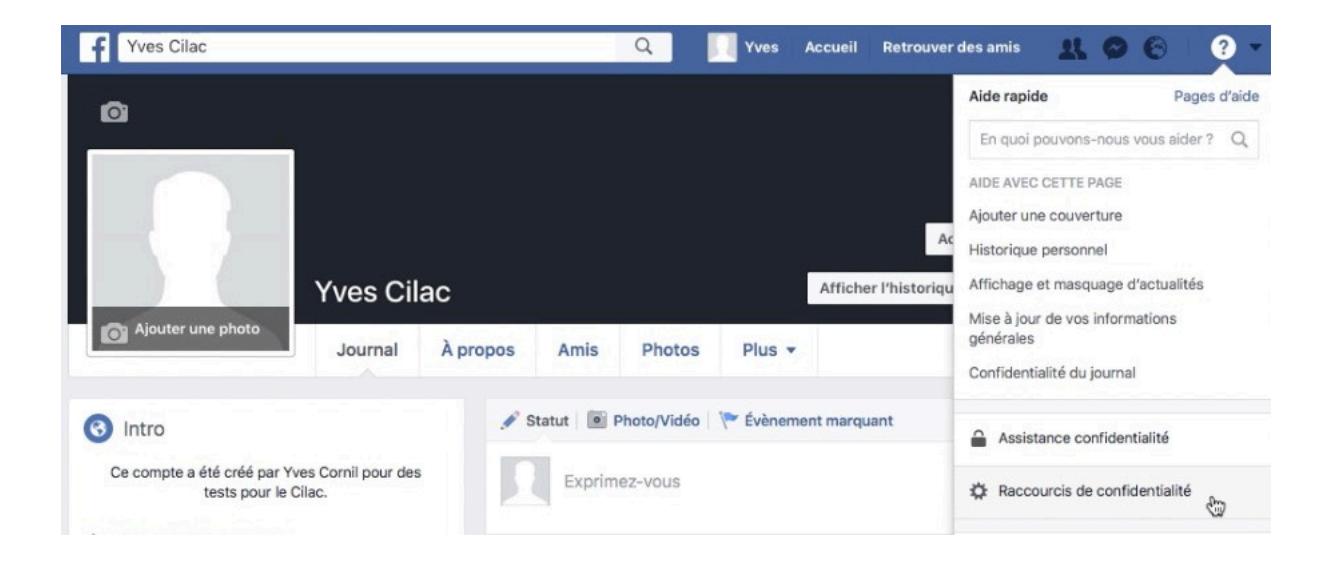

Cliquez ensuite sur raccourcis de confidentialité.

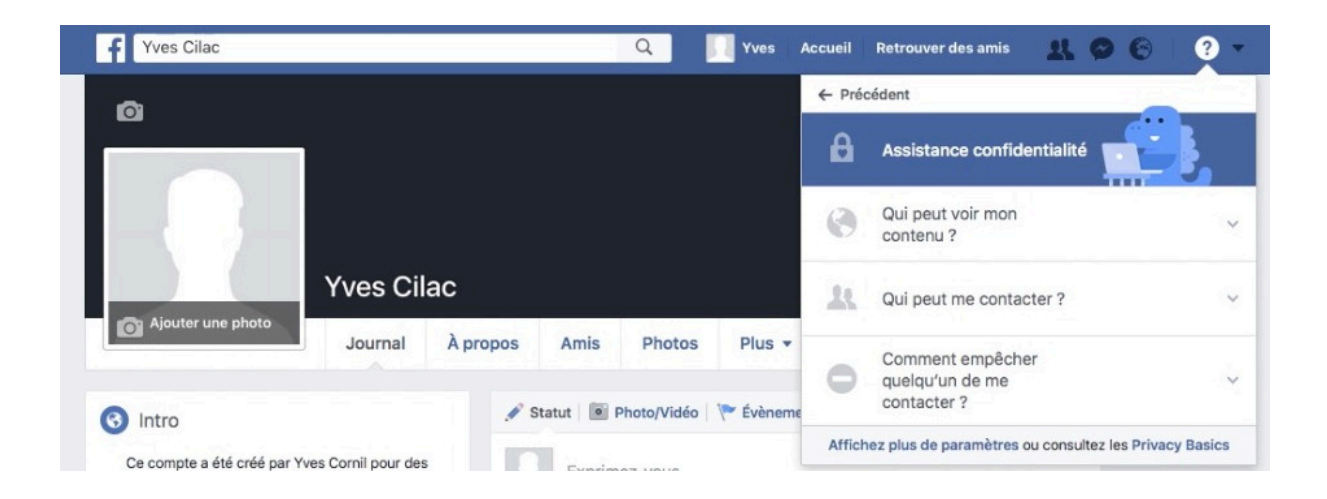

Assistance confidentialité.

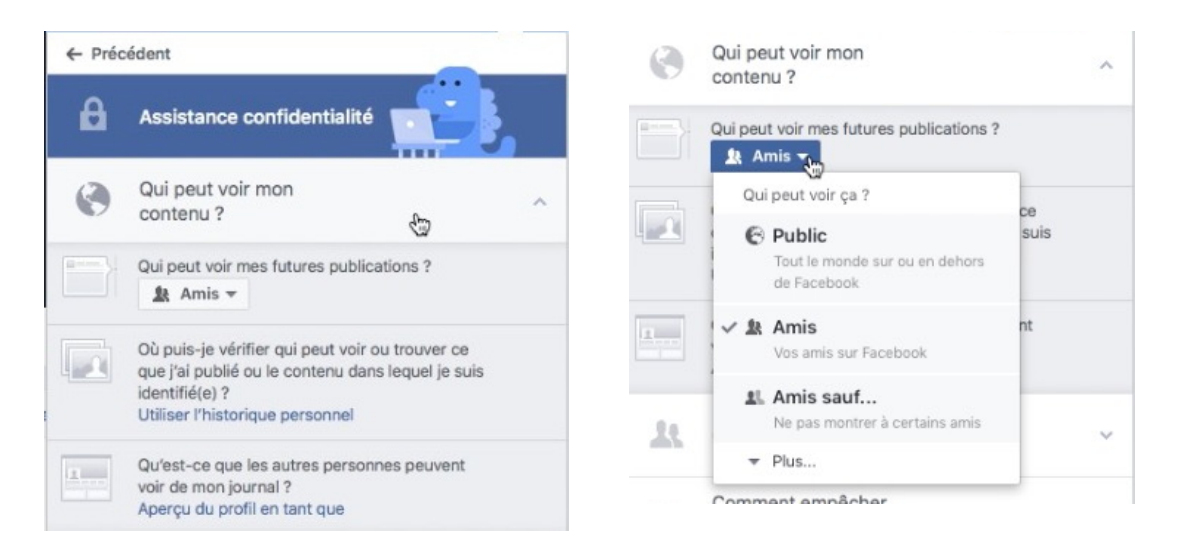

### Choisissez qui peut voir votre contenu (ici mes amis).

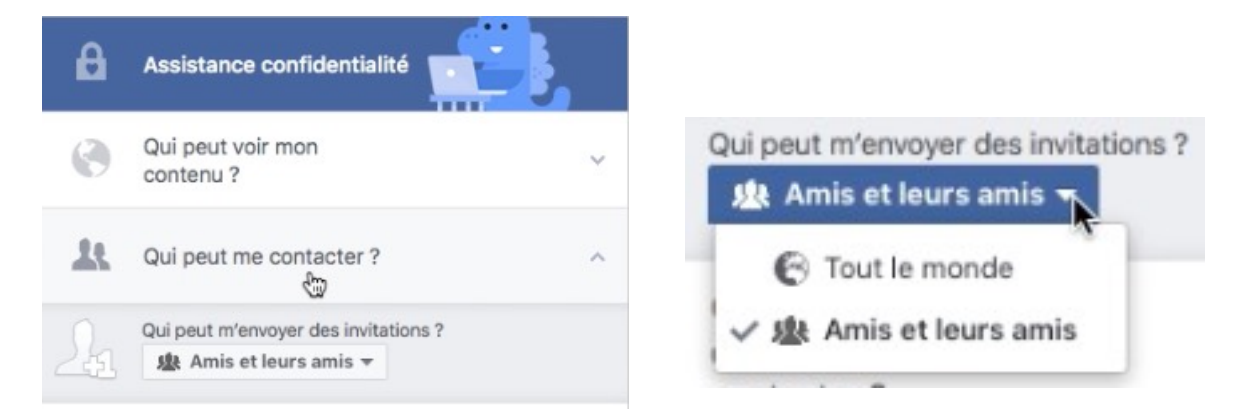

Seuls mes amis et leurs amis peuvent m'envoyer des invitations.

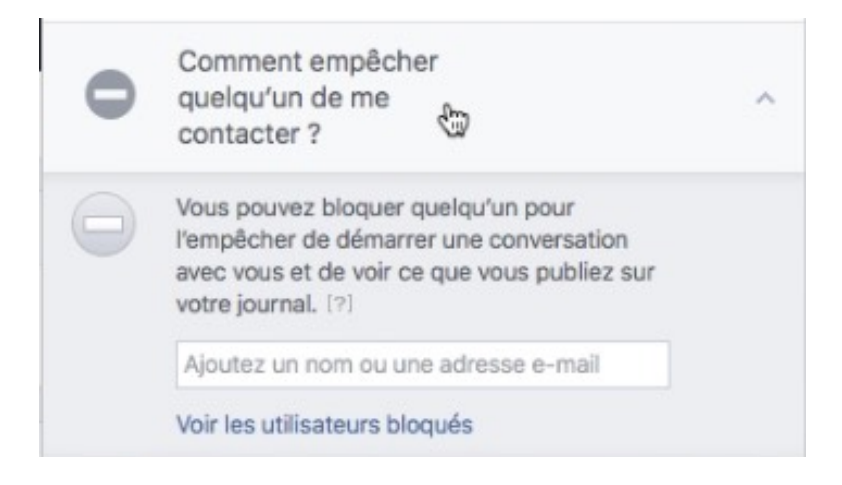

Au cas où vous ne voudriez pas être contacté par une personne précise.

| f Yves Cilac                                                                               | Q                                      | Vves   | Accueil                                                                                                    | Retrouver des amis 🛛 🤮 🙆                                              | ? • |
|--------------------------------------------------------------------------------------------|----------------------------------------|--------|----------------------------------------------------------------------------------------------------|-----------------------------------------------------------------------|-----|
| 🕽 Votre profil ressemble à ça : 🍘 Public 🛛 Aperçu du pro                                   | ofil en tant qu'une personne particuli | ière   | ← Préc                                                                                                    | cédent                                                                |     |
|                                                                                            |                                        |        | ₿                                                                                                    | Assistance confidentialité                                            | 3   |
|                                                                                            |                                        |        | 0                                                                                                    | Qui peut voir mon<br>contenu ?                                        | Y   |
| Vuos Cilas                                                                                 |                                        |        | 22                                                                                                    | Qui peut me contacter ?                                               | ~   |
| Journal Ag                                                                                 | propos Amis Photos                     | Plus • | 0                                                                                                    | Comment empêcher<br>quelqu'un de me<br>contacter ?                    | ^   |
| VOUS CONNAISSEZ YVES ?<br>Si vous connaissez Yves personnellement, envoyez-lui un message. |                                        |        | Vous pouvez bloquer quelqu'un pour<br>l'empêcher de démarrer une conversation<br>avec vous et de voir ce que vous publiez sur<br>votre journal. [?] |                                                                       |     |
|                                                                                            |                                        |        |                                                                                                    | Ajoutez un nom ou une adresse e-mail<br>Voir les utilisateurs bloqués |     |
| Intro     AUCUNE PUBLICATION RÉCENTE                                                       |                                        | Affich | nez plus de paramètres ou consultez les Priva                                                                                                    | cy Basics                                                             |     |
| Ce compte a été créé par Yves Cornil pour des<br>tests pour le Cilac.                      | Aucune publication à afficher.         |        |                                                                                                    |                                                                       |     |

Affichage de plus de paramètres.

| Qui peut voir mon contenu ?              | Qui peut voir vos futures publications ?                                                          | Amis                      | Modifier             |
|------------------------------------------|---------------------------------------------------------------------------------------------------|---------------------------|----------------------|
|                                          | Examinez toutes les publications et tous les<br>contenus dans lesquels vous êtes identifié(e)     | Utiliser I'               | historique personnel |
|                                          | Limiter l'audience des publications que vous avez<br>ouvertes aux amis de vos amis ou au public ? | Limiter l'audience des an | ciennes publications |
| Qui peut me contacter ?                  | Qui peut vous envoyer des invitations à devenir amis ?                                            | Amis et leurs amis        | Modifier             |
| Qui peut me trouver avec une recherche ? | Qui peut vous trouver à l'aide de l'adresse e-mail<br>que vous avez fournie ?                     | Amis                      | Modifier             |
|                                          | Qui peut vous trouver à l'aide du numéro de<br>téléphone que vous avez fourni ?                   | Amis                      | Modifier             |
|                                          | Voulez-vous que les moteurs de recherche en<br>debors de Facebook affichent votre profil ?        | Non                       | Modifier             |

Paramètres et outils de confidentialité.

# Pour en savoir plus.

### Vous voulez en savoir encore plus?

## Inscription sur Facebook depuis un iPad.

La fiche pratique correspondante pour vous inscrire sur FaceBook depuis un iPad:

http://www.cornil.com/abm/FP54-facebook-ipad.pdf

Pour en savoir plus sur Facebook je vous renvoie vers mon site Facebook:

http://www.cornil.com/Facebook/Bienvenue.html

Vous y trouverez des vidéos, des présentations PowerPoint et des documents PDF.

### Tout (ou presque) sur Facebook.

Dans le document ci-après vous trouverez les informations complètes sur Facebook:

http://www.cornil.com/abm/FP51-Facebook-aide.pdf

### Sans oublier les ateliers à thèmes ou les ateliers libres ou les ateliers libres individuels du Cilac.

N'hésitez pas à questionner Julien, Jean-Pierre ou Yves si vous avez des questions.

*Au 8 avril 2017, 20 adhérents du Cilac étaient sur Internet et membres du site Facebook du Cilac, alors pourquoi pas vous?* 

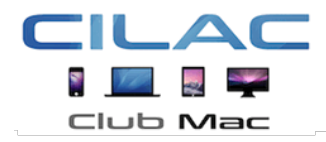

Club Informatique

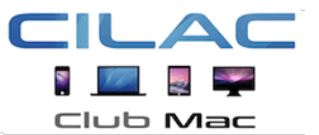

Le 8 avril 2017 - mis à jour le 17 juin 2017. Yves Cornil, MVP Microsoft®, animateur au CILAC (59 110 La Madeleine). avec l'aimable collaboration de Julien Hache et Jean-Pierre Delattre www.conum.fr - www.cornil.com cilaclamadeleine.free.fr

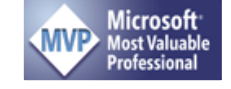